# BAGIAN III PORTAL SUMBER-SUMBER INFORMASI ILMIAH

#### PENGGUNAAN PORTAL GARUDA

Garuda (Garba Rujukan Digital) adalah portal penemuan referensi ilmiah Indonesia yang merupakan titik akses terhadap karya ilmiah yang dihasilkan oleh akademisi dan peneliti Indonesia.

#### Langkah-langkah mengakses Portal Garuda

1. Ketik http://garuda.dikti.go.id/

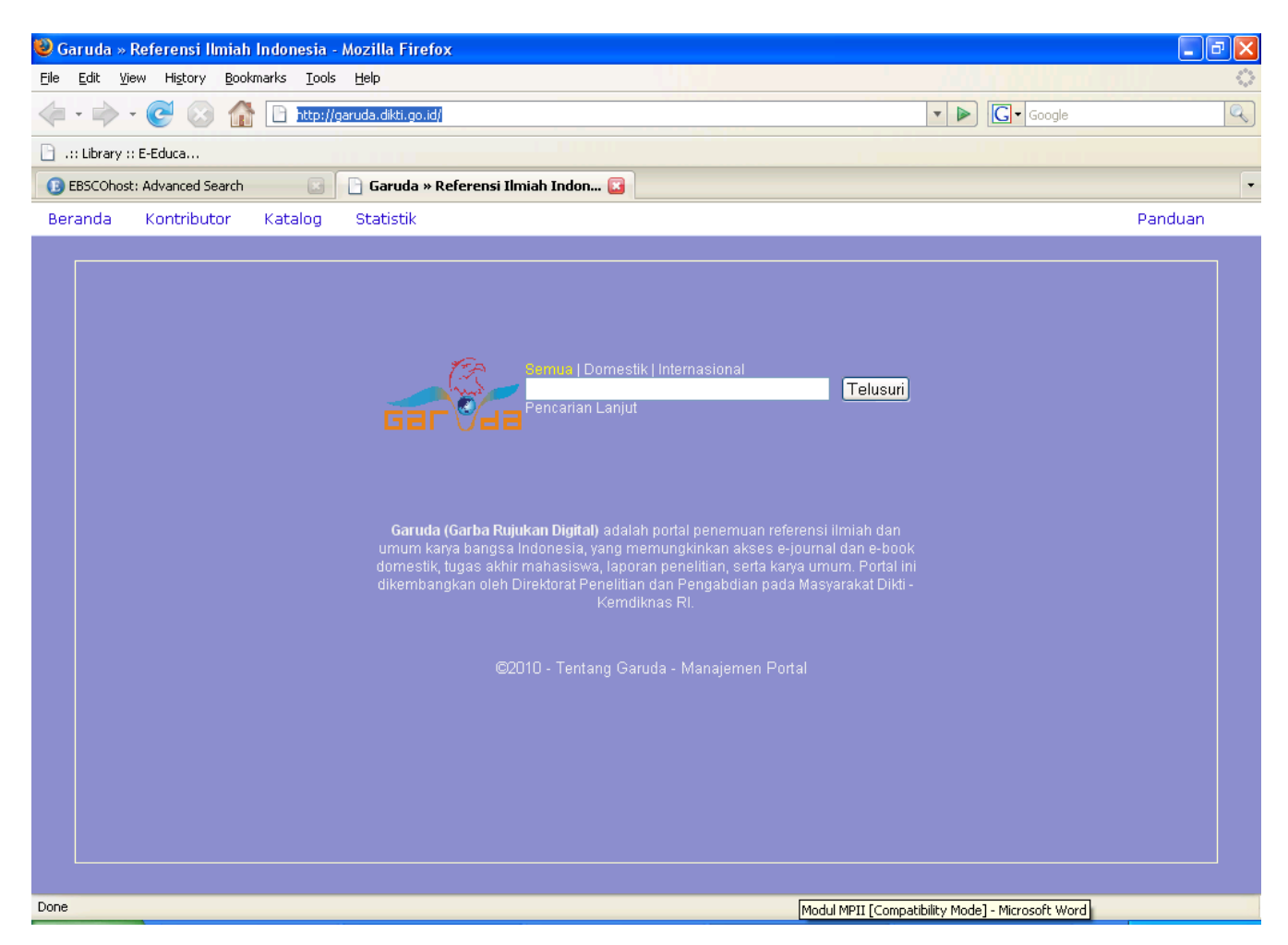

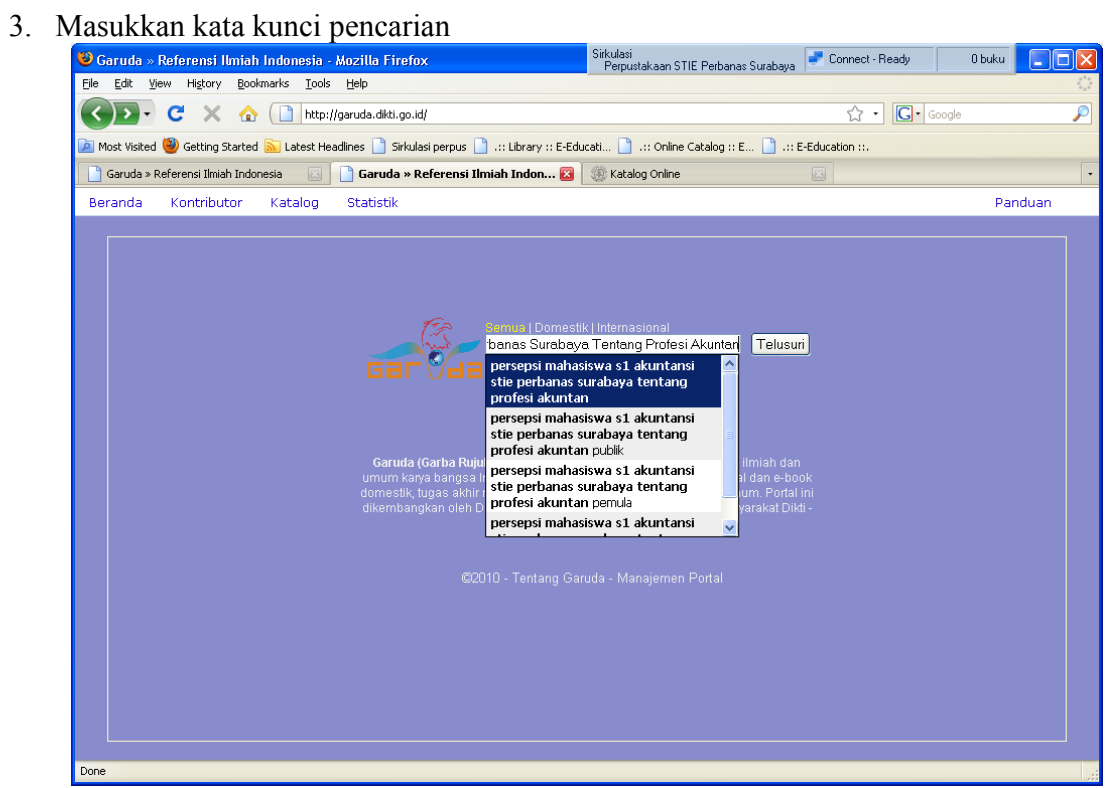

4. Pilih hasil pencarian yang sesuai dengan kebutuhan anda

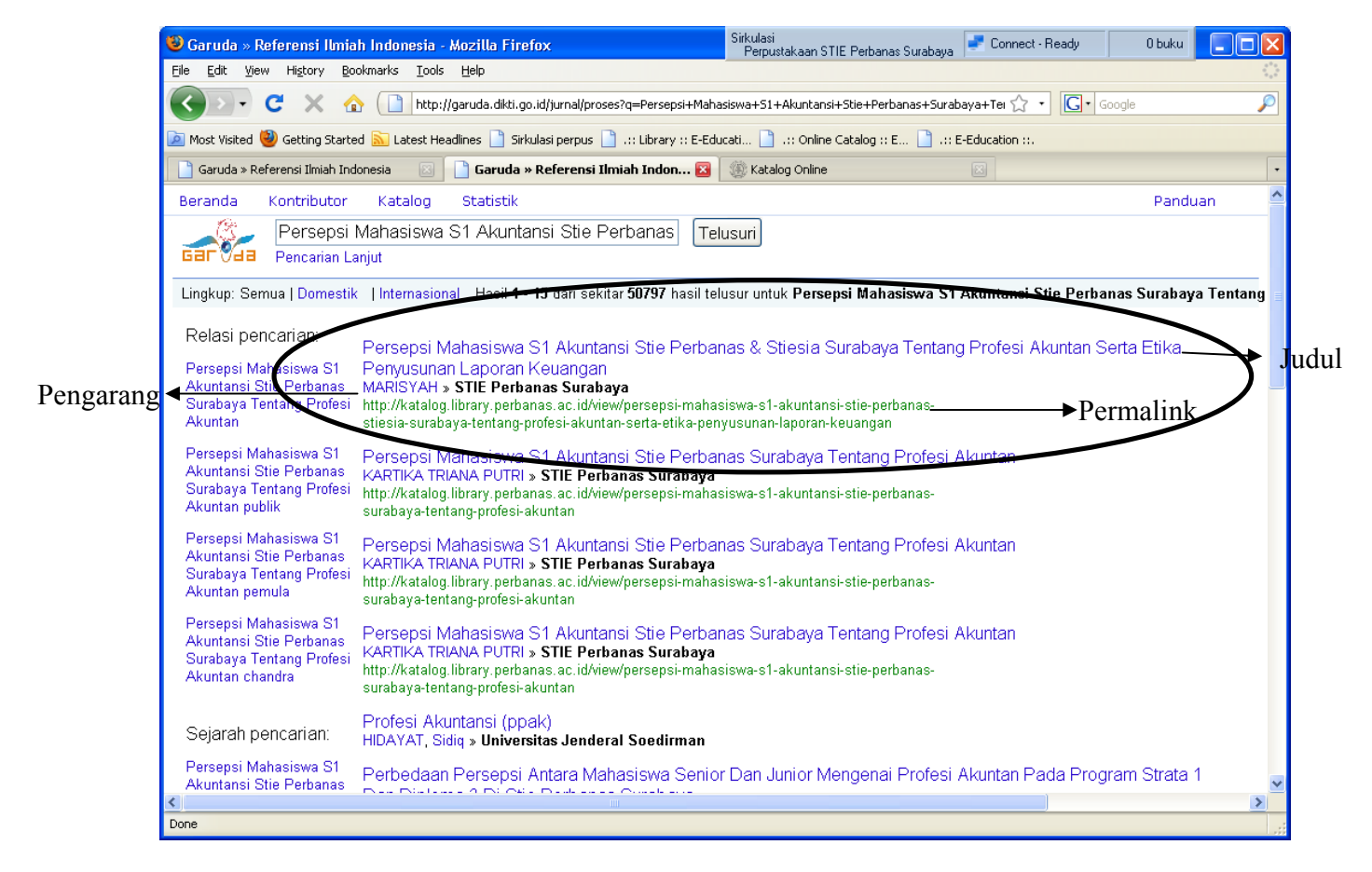

5. Klik judul untuk mengetahui deskripsi karya ilmiah atau klik permalink untuk menuju link pada universitas yang memuat karya ilmiah

| )<br>Garuda » I      | » Referensi Ilmiah Indonesia - Mozilla Firefox Sirkulasi Perpustakaan STIE Perbanas Surabava 🔮 Connect - Ready O buku                                                                                                    |              |
|----------------------|----------------------------------------------------------------------------------------------------|--------------|
| jle <u>E</u> dit ⊻ie | View History Bookmarks Iools Help                                                                                                    | - 12         |
| <>>-                 | C 🗶 🏠 🗋 http://garuda.dikti.go.id/jurnal/detil/id/0:323701/g/Persepsi Mahasiswa 51 Akuntansi Stie Perbanas Surabaya 1 🏠 📲 🔀 e Google                                                                                                    | $\mathbf{p}$ |
| Most Visited         | d 🥘 Getting Started 🔊 Latest Headlines 🌓 Sirkulasi perpus 🌓 .:: Library :: E-Educati 🌓 .:: Online Catalog :: E 🜓 .:: E-Education ::.                                                                                                    |              |
| 📄 Garuda » R         | Referensi Ilmiah Indonesia 💿 📋 Garuda » Referensi Ilmiah Indon 🔯 🏽 🛞 Katalog Online 💿                                                                                                    | •            |
| Beranda              | Kontributor Katalog Statistik Panduan                                                                                                    | ^            |
|                      | Persepsi Mahasiswa S1 Akuntansi Stie Perbana Telusuri                                                                                                    |              |
| Kembali ke h         | hasil pencarian Detil Metadata   Waktu telusur 0.02 detik                                                                                                    |              |
| Judul                | Persepsi Mahasiswa S1 Akuntansi Stie Perbanas & Stiesia Surabaya Tentang Profesi Akuntan Serta Etika Penyusunan<br>Laporan Keuangan                                                                                                    |              |
| Pengarang            | ng Marisyah                                                                                                    |              |
| Subjek               | Financial Accounting                                                                                                    |              |
| Abstrak              | Nemajuan ekuangan yang berusanaan memiliki tujuan untuk memperoleh keuntungan. Akuntansi merupakan sistem yang dukup tajan utahan bisnis. Semua perusahaan memiliki tujuan untuk memperoleh keuntungan. Akuntansi merupakan sistem yang digunakan untuk menyediakan informasi keuangan yang disertai dengan catatan atau informasi atas laporan keuangan. Penelitian ini bertujuan untuk menguji perbedaan persepsi Profesi Akuntan dan Etika Penyusunan Laporan Keuangan nemepuh mata kuliah etika dengan mahasiswa yang belum menempuh mata kuliah etika. STIESIA Surabaya serta antara mahasiswa yang sudah menempuh mata kuliah etika dengan mahasiswa yang belum menempuh mata kuliah etika dengan mahasiswa yang belum menempuh mata kuliah etika. Analisis didasarkan pada data dari 125 responden penelitian yang pengumpulannya melalui kuesioner. Metode yang digunakan oleh peneliti adalah Manova yang digunakan olatu badah yanava yang belum antenguji ada atau tidak adanya perbedaan persepsi mahasiswa S1 Akuntansi STIE PERBANAS & STIESIA Surabaya tentang Profesi Akuntan serta Etika Penyusunan Laporan Keuangan. Hasil penelitian menunjukkan bahwa tidak terdapat perbedaan signifikan persepsi mahasiswa S1 Akuntansi STIE PERBANAS & STIESIA Surabaya. Tidak terdapat persebatan signifikan persepsi mahasiswa S1 Akuntan antara mahasiswa yang belum menempuh mata kuliah etika dengan mahasiswa yang belum akunan signifikan persepsi Profesi Akuntan antara mahasiswa yang belum menempuh mata kuliah etika dengan mahasiswa yang belum mata kuliah etika dengan mahasiswa yang belum menempuh mata kuliah etika kata Kunci : Akuntan antara mahasiswa yang berusangan terkangan mahasiswa yang sudah menempuh mata kuliah etika kata Kunci : Akuntan, Profesi, Laporan Keuangan, Etika, Persepsi, Mahasiswa |              |
| Permalink            | k http://katalog.library.perbanas.ac.id/view/persepsi-mahasiswa-s1-akuntansi-stie-perbanas-stiesia-surabaya-tentang-profesi-<br>akuntan-serta-etika-penyusunan-laporan-keuangan                                                                                                    |              |
|                      |                                                                                                    |              |
|                      |                                                                                                    | ~            |
| one                  |                                                                                                    |              |

| W Katalog Online - Mozilla Firefox         Sirkulasi           Pernustakaan STIF Perhanas Suraha                                                                                                    | ya 🛃 Connect - Ready   | 0 buku |          |
|----------------------------------------------------------------------------------------------------|------------------------|--------|----------|
| Eile Edit View History Bookmarks Tools Help                                                                                                    |                        |        |          |
| 🔇 🗩 C 🗙 🏠 🛞 http://katalog.library.perbanas.ac.id/view/persepsi-mahasiswa-s1-akuntansi-stie-perbanas-stiesia-                                                                                                    | surabaya-te 🏠 🔹 🖸      | ioogle | P        |
| 🙍 Most Visited 🥹 Getting Started 🔝 Latest Headlines 🗋 Sirkulasi perpus 📋 .:: Library :: E-Educati 🗋 .:: Online Catalog :: E 📋                                                                                                    | :: E-Education ::.     |        |          |
| 📋 Garuda » Referensi Ilmiah Indonesia 💿 📄 Garuda » Referensi Ilmiah Indonesia 💿 🍈 Katalog Online                                                                                                    |                        |        | •        |
| Surabaya Katalog Online Perpustakaan                                                                                                    |                        |        | <u>~</u> |
| Q Enter your keywords Search                                                                                                    |                        |        |          |
| Detail Katalog                                                                                                    | Pencarian Car          | nggih  |          |
| PERSEPSI MAHASISWA S1 AKUNTANSI STIE PERBANAS & STIESIA SURABAYA TENTANG PROFESI AKUNTAN SERTA<br>ETIKA PENYUSUNAN LAPORAN KEUANGAN                                                                                                    |                        |        | ≡        |
| Pengarang MARISYAH                                                                                                    |                        |        |          |
| Subject FINANCIAL ACCOUNTING                                                                                                    |                        |        |          |
| [Abstrak]                                                                                                    | Katalog Terba          | ıru    |          |
| Kemajuan ekonomi suatu perusahaan memacu para akuntan untuk melakukan tindakan persaingan yang cukup tajam dalam bisnis. Semua perusahaan memiliki tujuan untuk memperoleh keuntungan. Akuntansi merupakan sistem yang digunakan untuk menyediakan informasi keuangan yang dibutuhkan banyak pihak, informasi tersebut berupa informasi alam bentuk laporan keuangan yang disetrai dengan catatan atau informasi atas laporan keuangan. Penelitian ini bertujuan untuk menguji perbedaan persepsi Profesi Akuntan dan Etika Penyusunan Laporan Keuangan antara mahasiswa S1 Akuntansi STIE PERBANAS & STIESIA Surabaya serta antara mahasiswa yang sudah menempuh mata kuliah etika dengan mahasiswa yang sudah menempuh mata kuliah etika dengan mahasiswa yang sudah menempuh mata kuliah nanoya yang digunakan untuk menguji gangakan utuk menguji ada atau tidak adanya perbedaan persepsi mahasiswa S1 Akuntansi STIE PERBANAS & STIESIA Surabaya serta danya perbedaan persepsi mahasiswa S1 Akuntansi STIE PERBANAS & STIESIA Surabaya S1 Akuntansi STIE PERBANAS & STIESIA Surabaya S1 Akuntansi STIE PERBANAS & STIESIA Surabaya S1 Akuntansi STIE PERBANAS & STIESIA Surabaya tentang Profesi Akuntan serta Etika Penyusunan Laporan Keuangan. Hasil penelitian menunjukkan bahwa tidak terdapat perbedaan signifikan persepsi Etika Penyusunan Laporan Keuangan mahasiswa S1 S1 Kuntansi STIE PERBANAS & STIESIA Surabaya tentang Profesi Akuntan S1 S1 Kurabaya Tidak terdapat perbedaan signifikan persepsi Etika Penyusunan Laporan Keuangan mahasiswa S1 Akuntansi STIE PERBANAS & STIESIA Surabaya Tidak terdapat perbedaan signifikan persepsi Profesi Akuntan anatara mahasiswa syng belum menempuh mata kuliah tetka. Adengan mahasiswa yang budah menempuh mata kuliah tetka. Dan tidak terdapat perbedaan signifikan persepsi Profesi Akuntan antara mahasiswa yang belum menempuh mata kuliah tetka dengan mahasiswa yang sudah menempuh mata kuliah tetka. Dan tidak terdapat perbedaan signifikan persepsi Profesi Akuntan antara mahasiswa yang belum menempuh mata kuliah tetka dengan mahasiswa yan | No newest catalog foun | d(s)   | ×        |

- a. Pencarian pada Portal Garuda juga dapat dilakukan dengan menggunakan "Pencarian Lanjut", adapun langkah-langkahnya:
- 1. Pilihlan menu "Pencarian lanjut" padabagian bawah kolom "search"

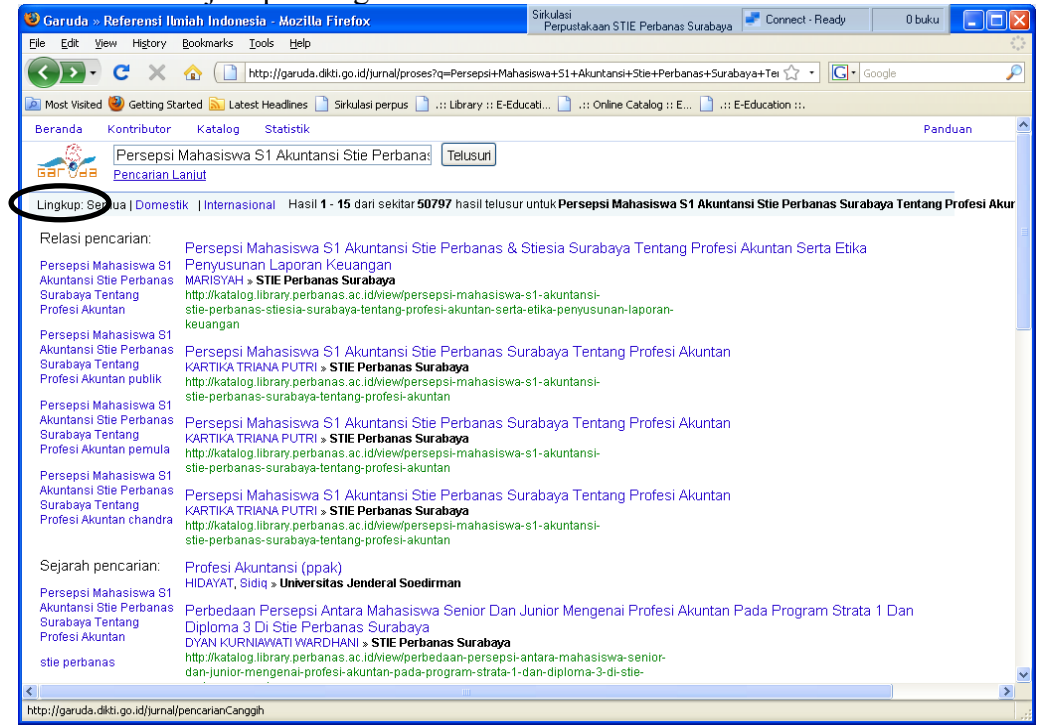

2. Masukkan kata kunci dengan berbagai pilihan menu pencarian yang disediakan yang disertai dengan *boolean* logic

| Elle Edit View Higtory Bookmarks Iools Help                                                                                                    |                       | 25         |
|----------------------------------------------------------------------------------------------------|-----------------------|------------|
|                                                                                                    |                       | ***<br>*** |
| 🕢 🖸 🗴 🏡 🗋 http://garuda.dikti.go.id/jurnal/pencarianCanggih                                                                                                    | ි • <b>C</b> • Google | P          |
| 🔟 Most Visited 🥘 Getting Started 🔝 Latest Headlines 🗋 Sirkulasi perpus 📋 .:: Library :: E-Educati 📋 .:: Online Catalog :: E 📋 .:: E-Educa                                                                                                    | cation ::.            |            |
| Beranda Kontributor Katalog Statistik                                                                                                    |                       | Panduan    |
| <image/> Image: Constraint of the constraint of the constrain |                       |            |

#### MEMANFAATKAN E-RESOURCES PERPUSTAKAAN NASIONAL

Untuk memenuhi kebutuhan pemustaka, Perpustakaan Nasional RI mengadakan bahan perpustakaan sumber elektronis (e-Resources) dengan melanggan jurnal dan membeli karya referensi online. Langganan dilakukan per tahun. Tersedia bahan perpustakaan sumber elektronis dari Proquest, Gale - Cengage Learning, @My Library, Sage, Ulrichs - Periodicals Directory, EBSCO Host, IGI Global, Westlaw, ISEAS dan ALA Publishing. Adapun langkah-langkah untuk memanfaatkan e-resources antara lain:

#### 1. Klik http://e-resources.pnri.go.id/

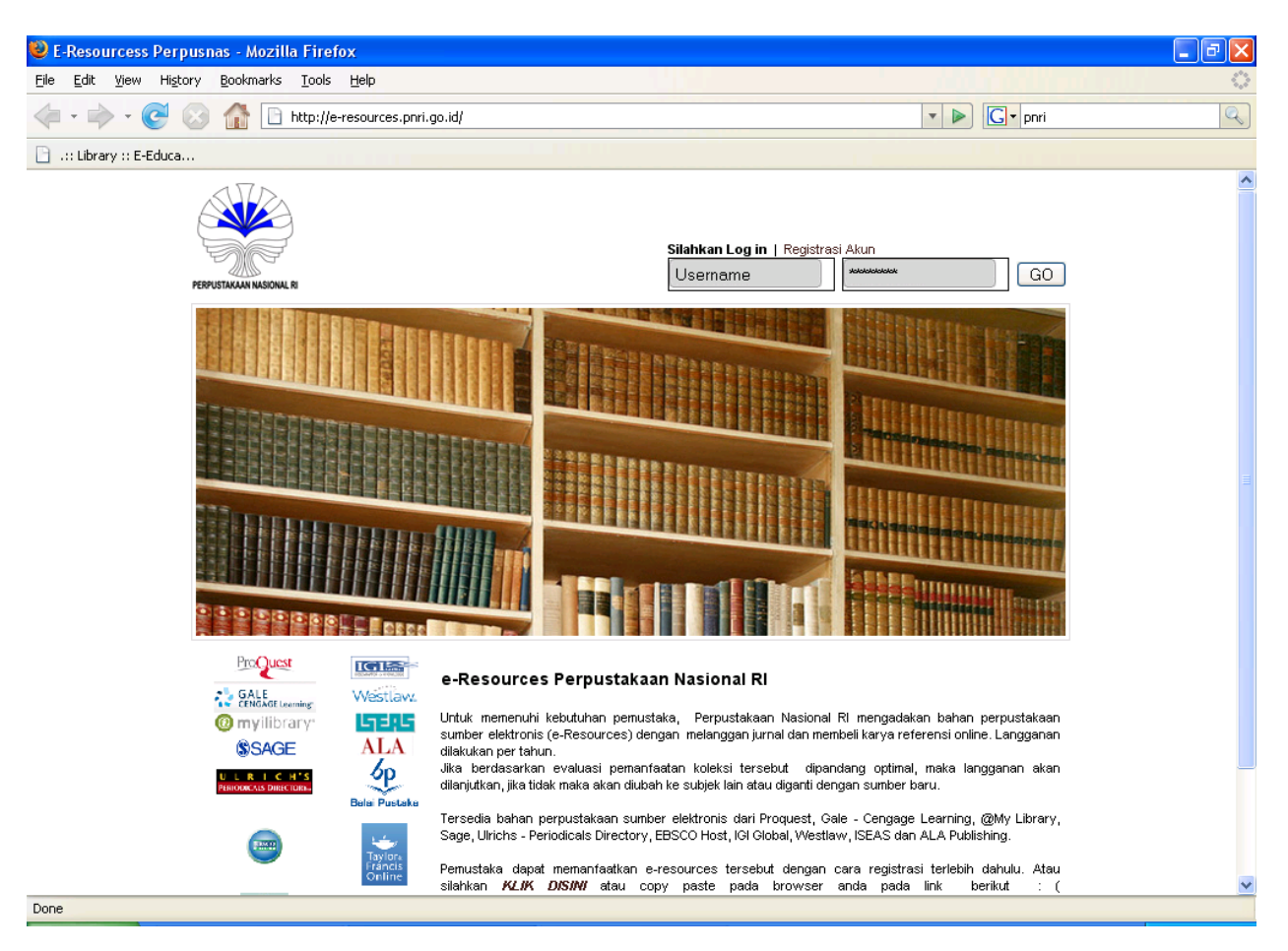

2. Klik "Register Akun" untuk melakukan pendaftaran akses pada E-Resources dan jika Anda belum menjadi anggota Perpustakaan Nasional maka Anda perlu melakukan pendaftaran anggota secara online dengan melakukan klik pada http://keanggotaan.pnri.go.id

| 😢 E-Resourcess Perpusnas - Mozilla Firefox                                                                                                    |
|----------------------------------------------------------------------------------------------------|
| Ele Edit Yew History Bookmarks Iools Help                                                                                                    |
| 🔄 • 🖆 • 🧭 🛞 🏠 🗋 http://e-resources.pnri.go.id/index.php?option=.com_user&task=register                                                                                                    |
| 🕒 .:: Library :: E-Educa                                                                                                    |
| E-Resourcess Perpusnas                                                                                                    |
| Silahkan Log in   Registration kun<br>Username Textsteel GO                                                                                                    |
|                                                                                                    |
| Registrasi<br>Akun Pengguna e-Resources Perpustakaan Nasional Ri                                                                                                    |
| Untuk dapat memanfaatkan bahan-bahan pustaka elektronik yang dilanggan (e-Resources) Perpustakaan<br>Nasional RI, Anda harus terdaftar sebagai Anggota Perpustakaan Nasional RI.                                                                                                    |
| Bagi Anda yang belum memilik beran angguta Perpustakadan anami etang langsung ke bagian pendattaran<br>keanggotaan Perpustakaan Nasional RI, JI. Salemba Raya 28A Jakarta Pusat. Asi'a dapat juga mendattar sebagai<br>anggota Perpustakaan se ura online pada alamat : h <b>ttp://keanggotaan.pri/a.kid</b> |
| Done                                                                                                    |

3. Pilih menu registrasi online dan isikan identitas Anda

| Aozilla Firefox                                                   |                              |
|-------------------------------------------------------------------|------------------------------|
| Edit View Higtory Bookmarks Tools Help                            |                              |
| I 🔹 🗼 👻 🚱 🏫 🗋 http://keanggotaan.pnri.go.id/RegistrasiOnline.aspx | V Dori                       |
| .:: Library :: E-Educa                                            |                              |
| E-Resourcess Perpusnas 💿 📄 http://keanggotarasiOnline.aspx 😰      |                              |
|                                                                   |                              |
|                                                                   | Registrasi Online            |
| Registrasi Online Anggota Baru                                    |                              |
| Citables webstuden insuk data anda                                | Statistik                    |
| Siankan melakukan input uata anua                                 |                              |
| r Inputan Data Registrasi                                         |                              |
| Jenis Registrasi                                                  |                              |
| Permohonan Baru 💌                                                 | Status Anggota Agama         |
| Nama Anggota                                                      | Umum 💌 ISLAM                 |
|                                                                   | Pendidikan Terakhir Jenis Ke |
| rempayigi. Lanir                                                  | Pekerjaan                    |
| Alamat Rumah                                                      | Siswa                        |
|                                                                   | Alamat Korespondensi         |
| Telpon Rumah                                                      |                              |
|                                                                   |                              |
| Nama Institusi (Sekolah, Universitas, Instansi)                   |                              |
|                                                                   | DAFTAR                       |
| Alamat Institusi                                                  |                              |
| Telpon Institusi                                                  |                              |
|                                                                   |                              |
| Jenis Identitas Nomor Identitas                                   |                              |
|                                                                   |                              |

4. Setelah melakukan registrasi Anda akan memperoleh nomor anggota, maka simpan atau catat nomor anggota Anda, untuk selanjutnya dapat melakukan registrasi akun e-resources

| F-Resourcess Pernusnas - Mozilla Firefox                                                                                                    |   |
|----------------------------------------------------------------------------------------------------|---|
| Edit View History Bookmarks Tools Help                                                                                                    |   |
| 🛛 • 🐡 • 🥑 🛞 🏠 🗋 http://e-resources.pnri.go.id/index.php?option=com_user8task=register 🛛 🔹 🕨 💽 • pnri                                                                                     | Q |
| .:: Library :: E-Educa                                                                                                    |   |
| ) E-Resourcess Perpusnas 🛛 💽 http://keanggotaanistrasiOnline.aspx 💽                                                                                                    | - |
| Perpustakaan Nasional HI, JI. Salemba Haya 28A Jakarta Pusat. Anda dapat juga mendartar sebagai anggota Perpustakaan secara<br>online pada alamat : <b>http://keanggotaan.prri.go.id</b> | ^ |
| Bagi Anda yang telah terdaftar dan mendapatkan nomor Anggota Perpustakaan Nasional RI, silahkan lakukan registrasi akun pengguna e-resources pada form online sebagai berikut :          |   |
| 1. Nama:                                                                                                    |   |
| 2. No Anggota:                                                                                                    |   |
| 3. Tanggal Lahir: * mm/dd/yyyy                                                                                                    |   |
| 4. Instansi:                                                                                                    |   |
| 5. Alamat *                                                                                                    |   |
| 6. Username:                                                                                                    |   |
| 7. Password:                                                                                                    |   |
| 8. Verify Password:                                                                                                    |   |
| 9. E-mail:                                                                                                    |   |
| 10. Kode pengaman<br>Salin deman karakter berikut (klik nada nambar untuk mengganti)                                                                                                    |   |
|                                                                                                    |   |
| e                                                                                                    | ~ |

5.Setelah melakukan registrasi pihak Admin akan memberikan pemberitahuan username akun pada email Anda. Jika anda telah mendapatkan konfirmasi melalui email maka anda dapat login pada e-resources

| 🕲 E-Resourcess Perpusnas - Mozilla Firefox                                                                                                    |                                                                                                    |
|----------------------------------------------------------------------------------------------------|----------------------------------------------------------------------------------------------------|
| Eile Edit Yiew Higtory Bookmarks Iools Help                                                                                                    |                                                                                                    |
| < 🔹 🚽 😪 👔 📄 http://e-resources.pnri.go.id/index.php?option=com_user&ta                                                                                                    | k=register 💌 🕨 💽 🗸 pnri                                                                                         |
| 🗋 .:: Library :: E-Educa                                                                                                    |                                                                                                    |
| 🕒 E-Resourcess Perpusnas 🔹 📑 http://keanggotaanistrasiOnline.aspx 📧                                                                                                    | •                                                                                                    |
|                                                                                                    | Silahkan Log in   Registrasi Akun<br>melati GO                                                                  |
|                                                                                                    |                                                                                                    |
| <b>Registrasi</b><br>Akun Pengguna e-Resources Perpustakaan Nasional RI                                                                                                    |                                                                                                    |
| Untuk dapat memanfaatkan bahan-bahan pustaka elektronik yang d<br>terdaftar sebagai Anggota Perpustakaan Nasional RI.                                                                              | inggan (e-Resources) Perpustakaan Nasional RI, Anda harus                                                       |
| Bagi Anda yang belum memiliki nomor Anggota Perpustakaan, silak<br>Perpustakaan Nasional RI, JI. Salemba Raya 28A Jakarta Pusat. And<br>online pada alamat : h <b>ttp://keanggotaan.puri.go.id</b> | n datang langsung ke bagian pendaflaran keanggotaan<br>dapat juga mendaflar sebagai anggota Perpustakaan secara |
| Bagi Anda yang telah terdaftar dan mendapatkan nomor Anggota Pe                                                                                                    | ustakaan Nasional RI, silahkan lakukan registrasi akun 👱                                                        |
| E-one                                                                                                    |                                                                                                    |

6. Setelah Anda berhasi login, maka silahkan Anda melakukan pencarian ke berbagai jurnal online yang telah disediakan e-resources Perpustakaan Nasional Republik Indonesia.

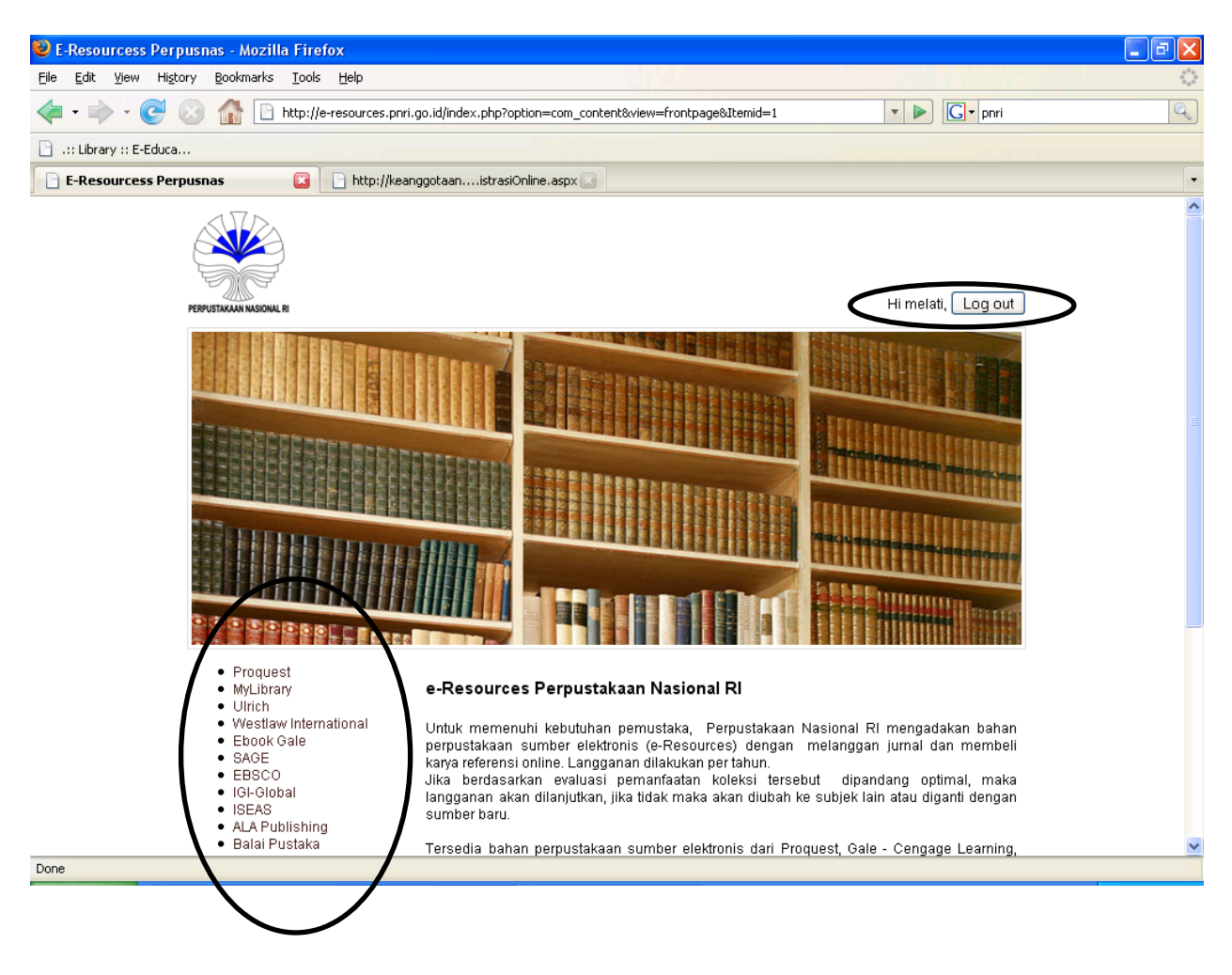

#### MEMANFAATKAN GOOGLE "Search Engine"

Keistimewaan search engine GOOGLE adalah memiliki kemudahan dalam menelusur dan hasil yang lumayan dalam berbagai format serta dari site manapun, apalagi dengan bahasa apapun. Termasuk untuk penelusuran Artikel Ilmiah semacam artikel Jurnal.

Secara sederhana ada dua cara yang selalu digunakan dalam menelusur artikel jurnal, yaitu :

- 1. Artikel jurnal umumnya menggunakan file format PDF untuk menghindari duplikasi.
- 2. Artikel jurnal umumnya dikeluarkan oleh lembaga pendidikan atau institusi pendidikan semacam universitas, college, institut dan lain sebagainya, dimana pada umumnya menggunakan extension edu untuk site-nya, misalnya <u>www.perbanas.edu</u>, <u>www.monash.edu</u> dan lain sebagainya
- 3. Hasil penelusuran artikel jurnal juga memiliki ciri mengandung tulisan volume, no, tahun nama jurnal atau singkatan nama jurnal misalnya Business Research disingkat BR

Dengan melihat spesifikasi artikel jurnal yang ada di internet dan ditelusur melalui Google, maka jika anda menelusur judul jurnal dan berasal dari site edu, maka cara penulisannya adalah :

- 1. Menambahkan tulisan filetype: untuk jenis file format dan site: untuk mencari di mana file tersebut berada. Misalnya : earning management filetype:pdf site:.edu (lihat cara penulisan, spasi, dan tanda titik (.))
- 2. Extension doc (MS Word), xls (MS Excel), ppt (MS Power Point) dan seterusnya.

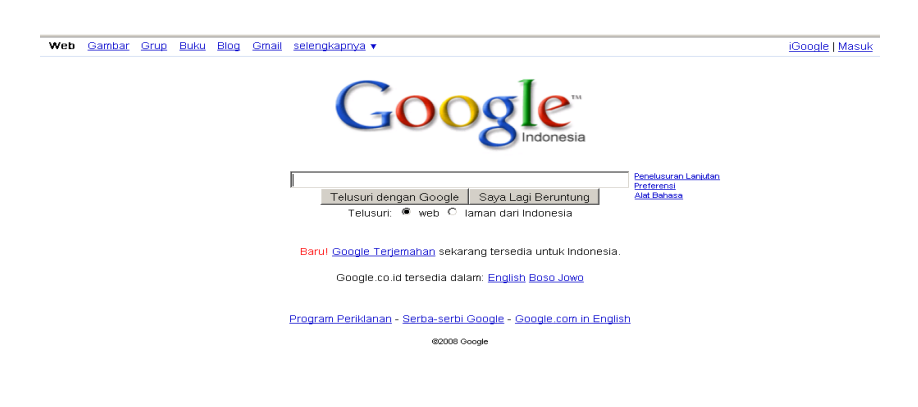

#### MEMANFAATKAN GOOGLE SCHOLAR (GOOGLE CENDEKIA)

Search engine google scholar merupakan alat penelusuran untuk melakukan pencarian tulisan-tulisan ilmiah atau memuat tulisan literature akademis. Google scholar dapat mnyediakan berbagai tulisan ilmiah seperti artikel ilmiah, makalah, thesis, buku yang dihasilkan oleh akademisi di universitas, komunitas professional, atau organisasi akdemis lainnya yang tentu isi dari karya tersebut relevan untuk penelitian dan hasil penelitian yang relevan akan muncul pada hasil pencarian pada halaman pertama. Adapun langkah-langkah untuk malakukan penelusuran pada google scholar adalah sebagai berikut:

1. Kunjungi http://scholar.google.co.id/

| 🕲 Google Cendekia - Mozilla Firefox                                                                                                    |                               | - 7 🛛     |
|----------------------------------------------------------------------------------------------------|-------------------------------|-----------|
| Elle Edit View Higtory Bookmarks Tools Help                                                                                                    |                               |           |
| 🕜 🖂 - C 🗙 🏠 🛐 http://scholar.google.co.id/                                                                                                    | 😭 🔹 🚼 🔹 priri                 | P         |
| 📠 Most Visited 🥹 Getting Started 脑 Latest Headlines <table-cell-rows> Customize Links 💋 Free Hotmail 🗋 Windows Marketplace 🗋 Windows Media 🛽</table-cell-rows> | ] Windows 📄 STIE Perbanas Sur | aba       |
| Soogle Cendekia                                                                                                    |                               | -         |
| Web Gambar Lainnya                                                                                                    |                               | Masuk     |
| 🖉 Kutipan Say                                                                                                    | a 🖪 Metrik 🖼 Lansiran         | 🗘 Setelan |
|                                                                                                    |                               |           |
| Google                                                                                                    | _                             |           |
| · · · · · · · · · · · · · · · · · · ·                                                                                                    | Q                             |           |
| Berdiri di bahu raksasa                                                                                                    |                               |           |
|                                                                                                    |                               |           |

Kembalikan ke tampilan lama Tentang Google Cendekia Serba-serbi Google Privasi & Persyaratan Google Scholar in English

### 2. Masukkan kata kunci pencarian

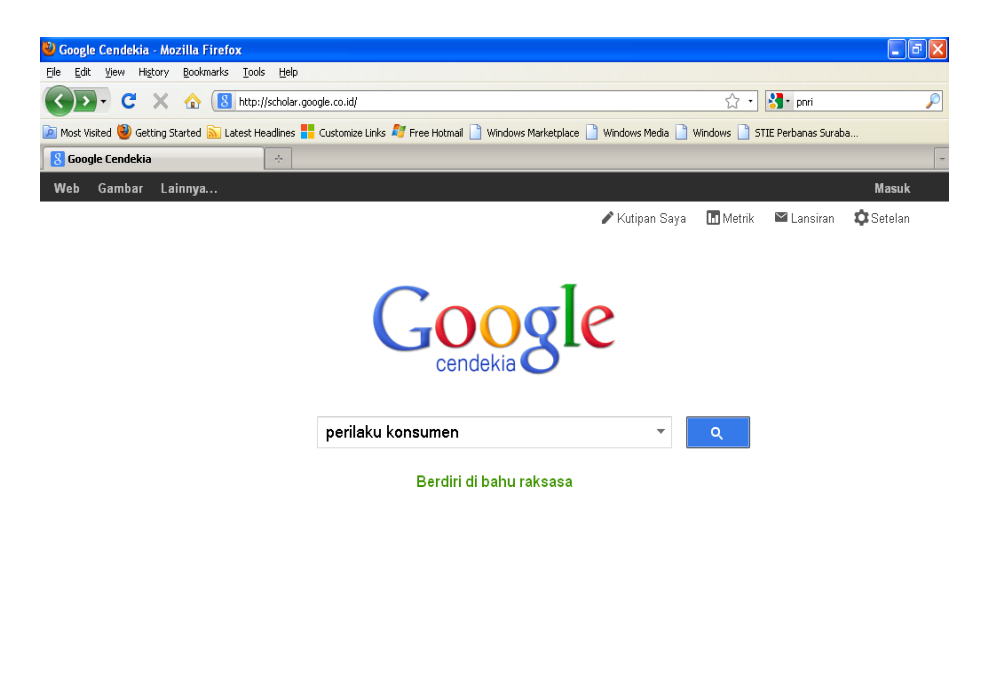

Kembalikan ke tampilan lama Tentang Google Cendekia Serba-serbi Google Privasi & Persyaratan Google Scholar in English

 Ketika hasil penelusuran sudah muncul maka akan terdapat keterangan bahwa hasil penelusuran tersebut berupa buku, artikel, pernyataan, dsb. Pilih hasil penelusuran yang sesuai dengan kebutuhan informasi yang dicari dengan cara melakukan "klik" pada salah satu hasil penelusuran.

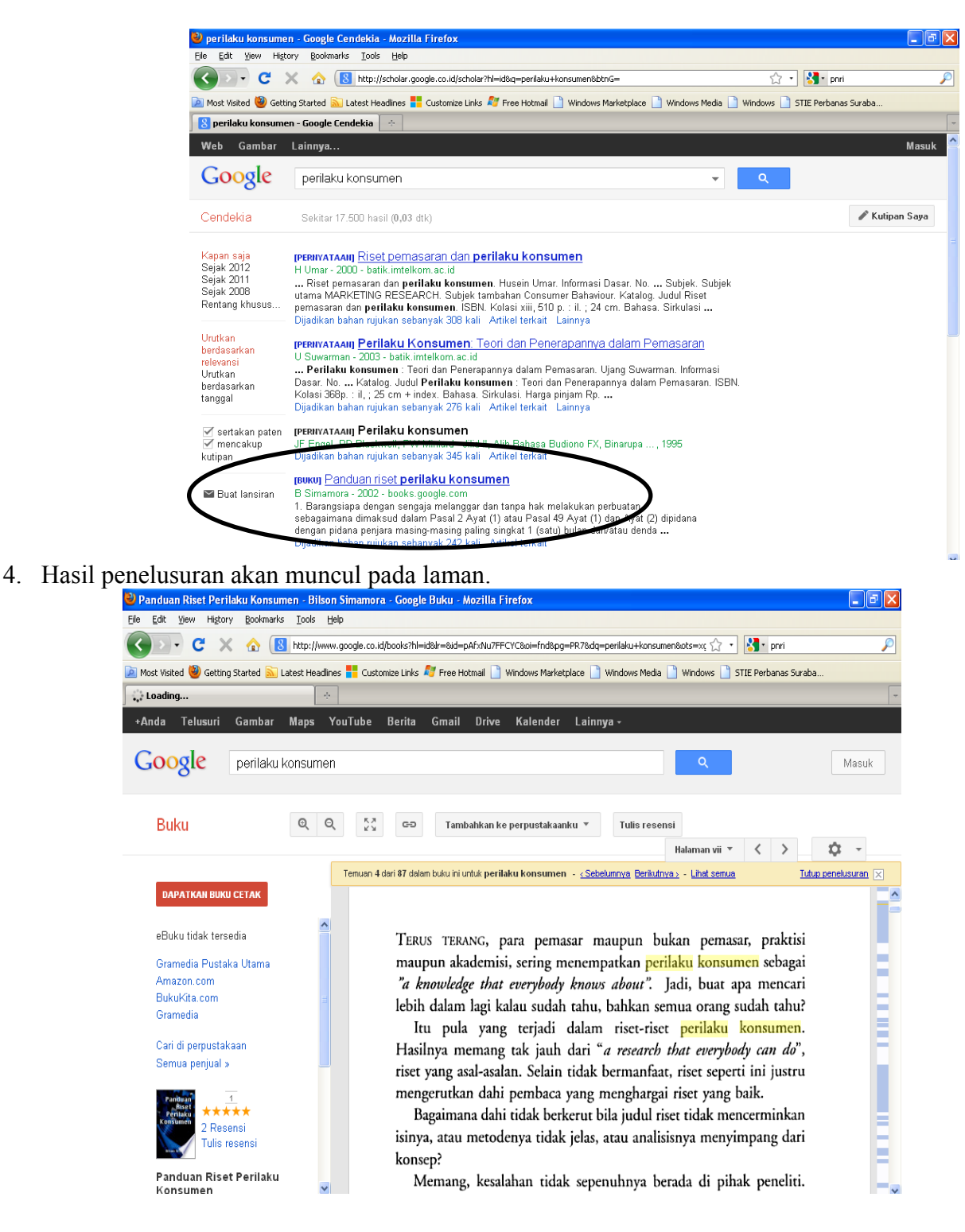

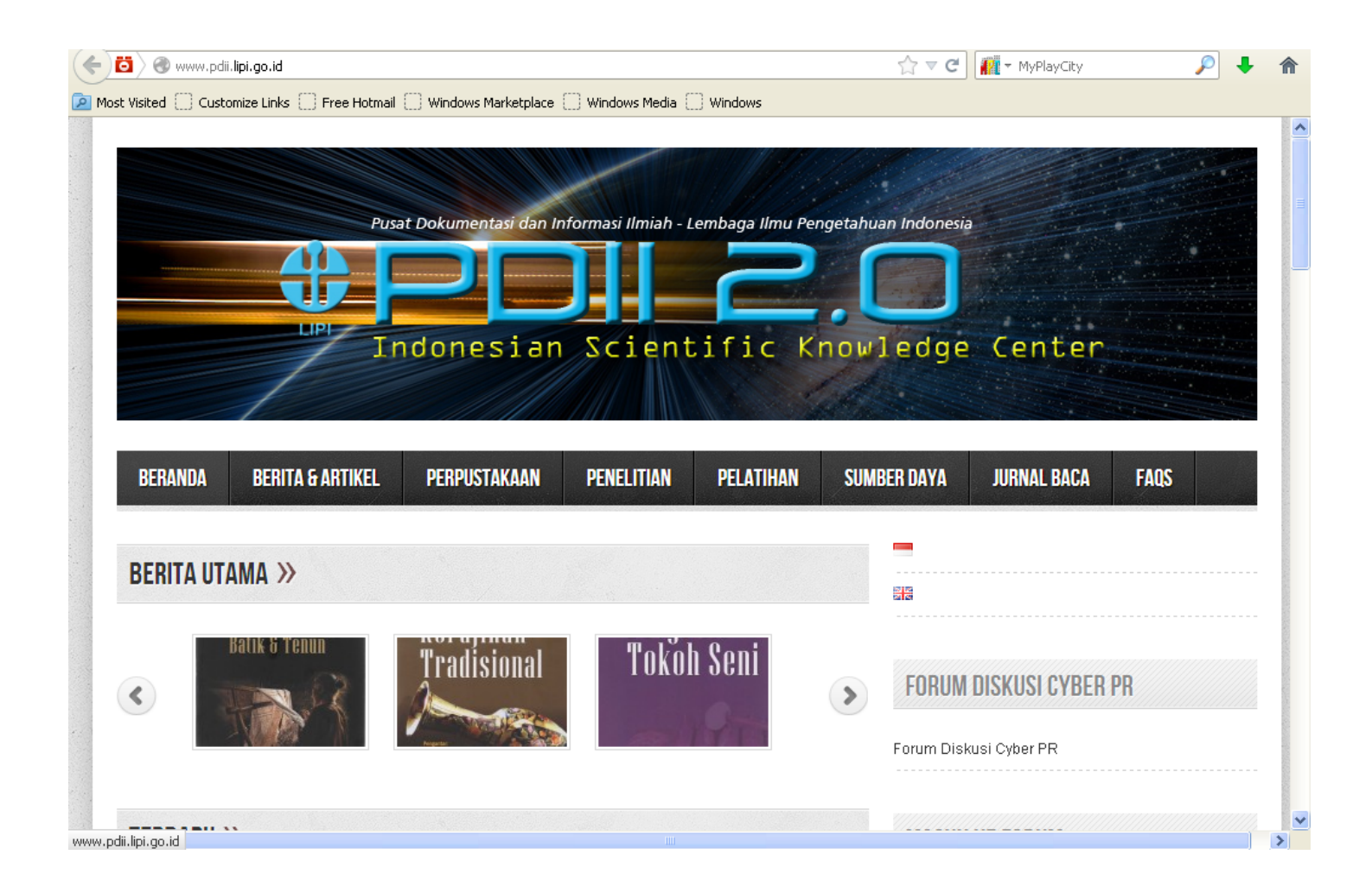

#### http://id.wikipedia.org/wiki/Halaman\_Utama

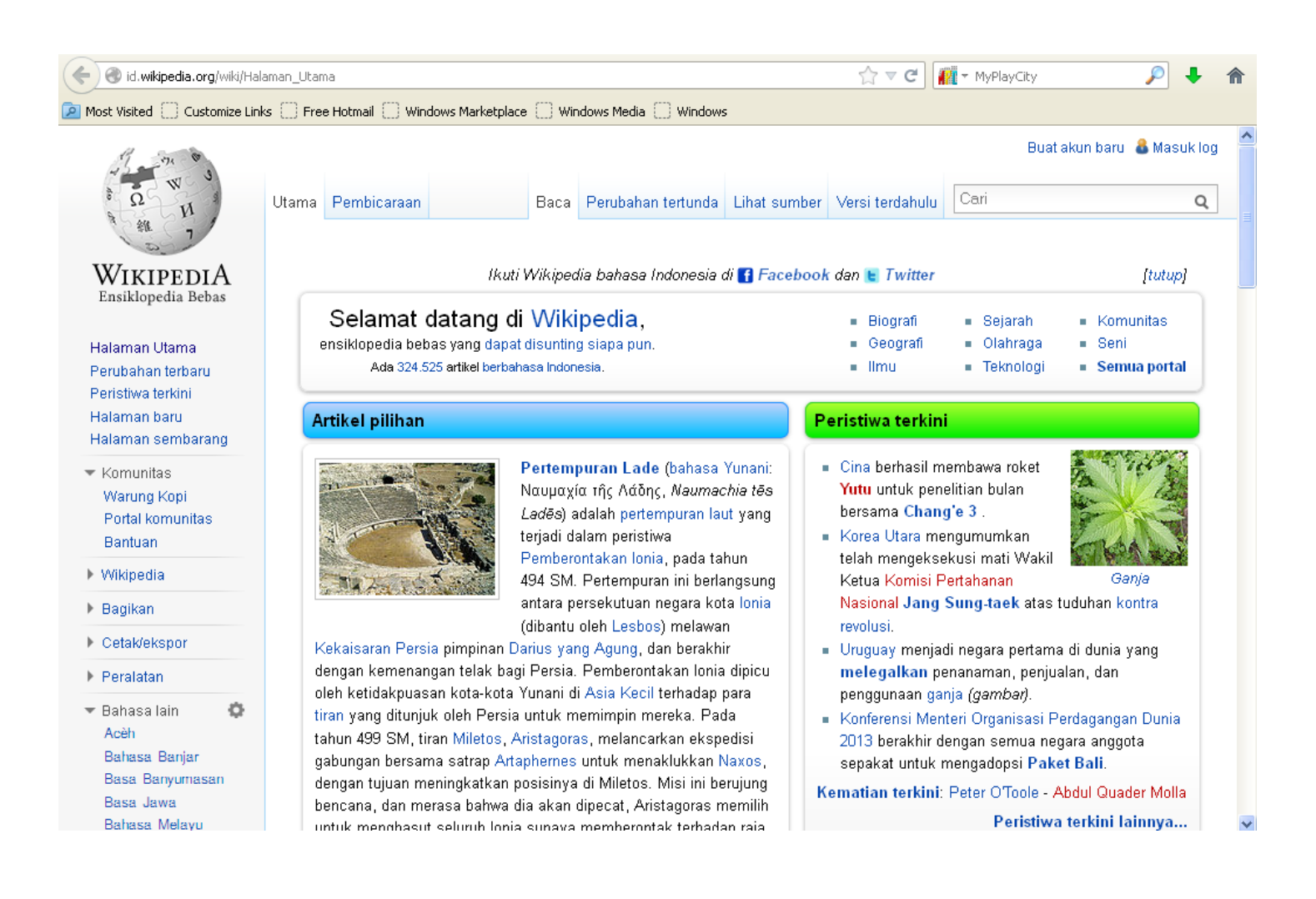

## BAGIAN IV DATA-DATA KEUANGAN

Laporan Publikasi Bank melalui website Bank Indonesia

1. Silahkan mengunjungi alamat website Bank Indonesia melalui http://www.bi.go.id/web/id/

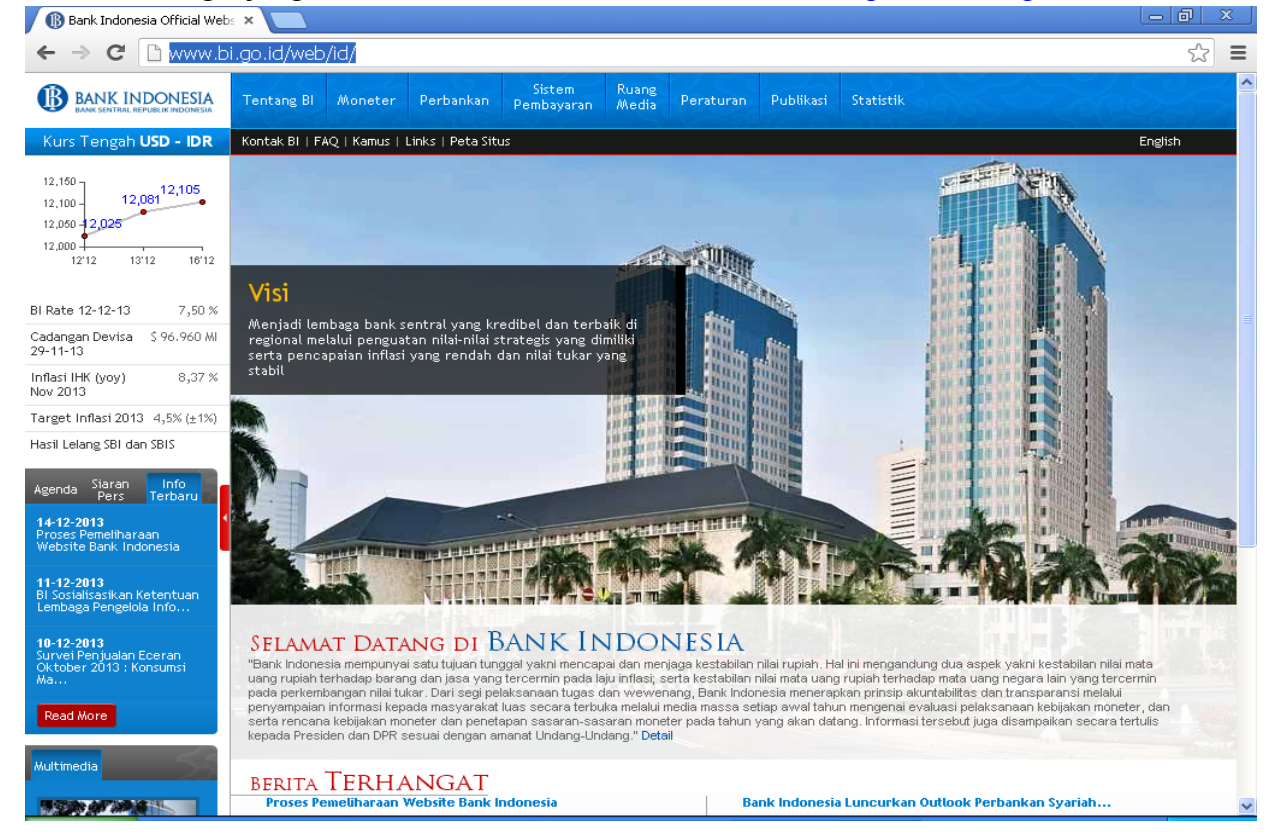

2. Pilih Menu Publikasi dilanjutkan dengan memilih menu Laporan Keuangan Publikasi Bank

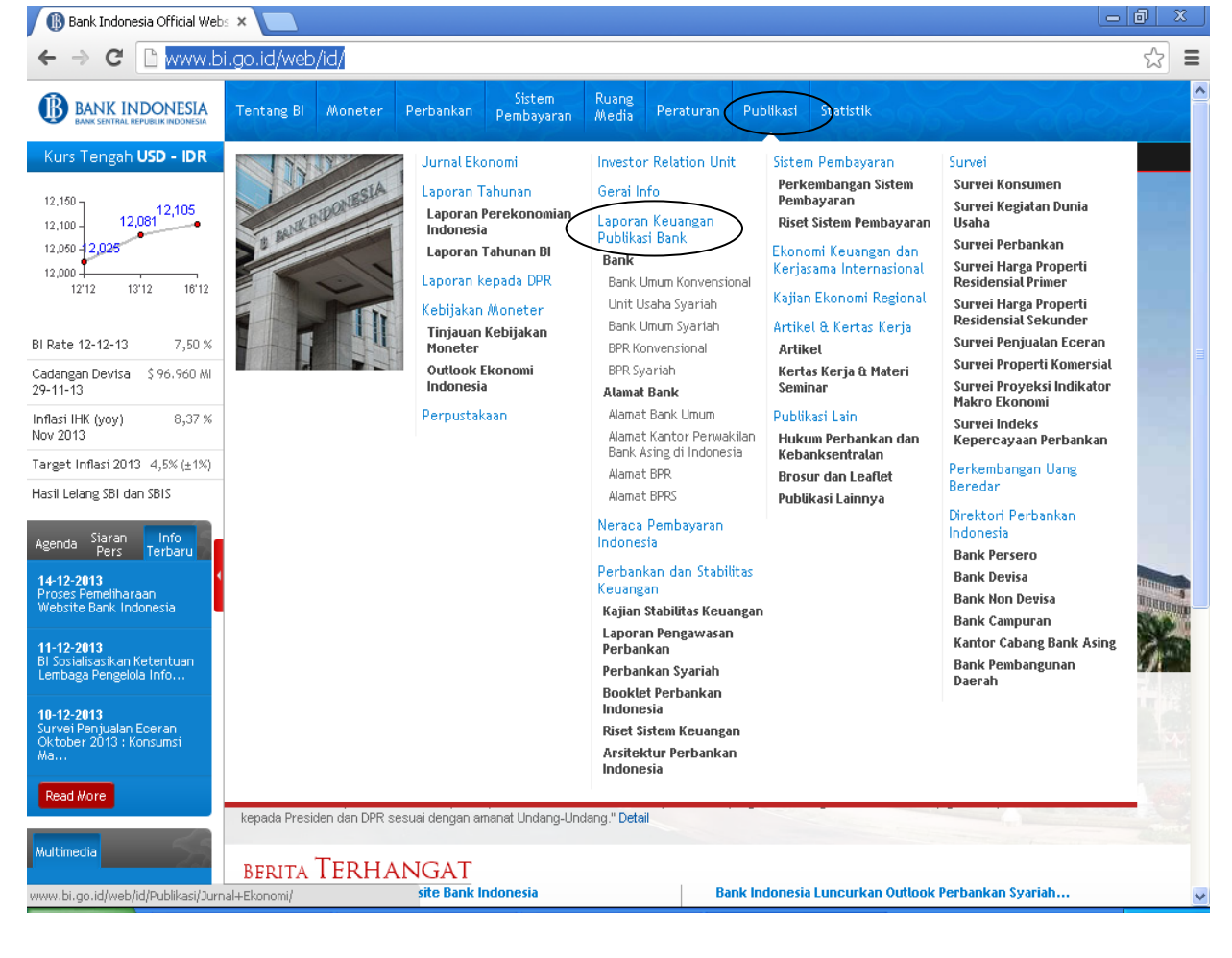

3. Silahkan mengisikan jangka waktu laporan yang diinginkan, dilanjutkan dengan memilih bulan-tahun laporan, dan data apa yang dicari pada laporan tersebut dengan memberikan tanda checklist ( $\sqrt{}$ ), jika telah terisi silahkan klik lihat

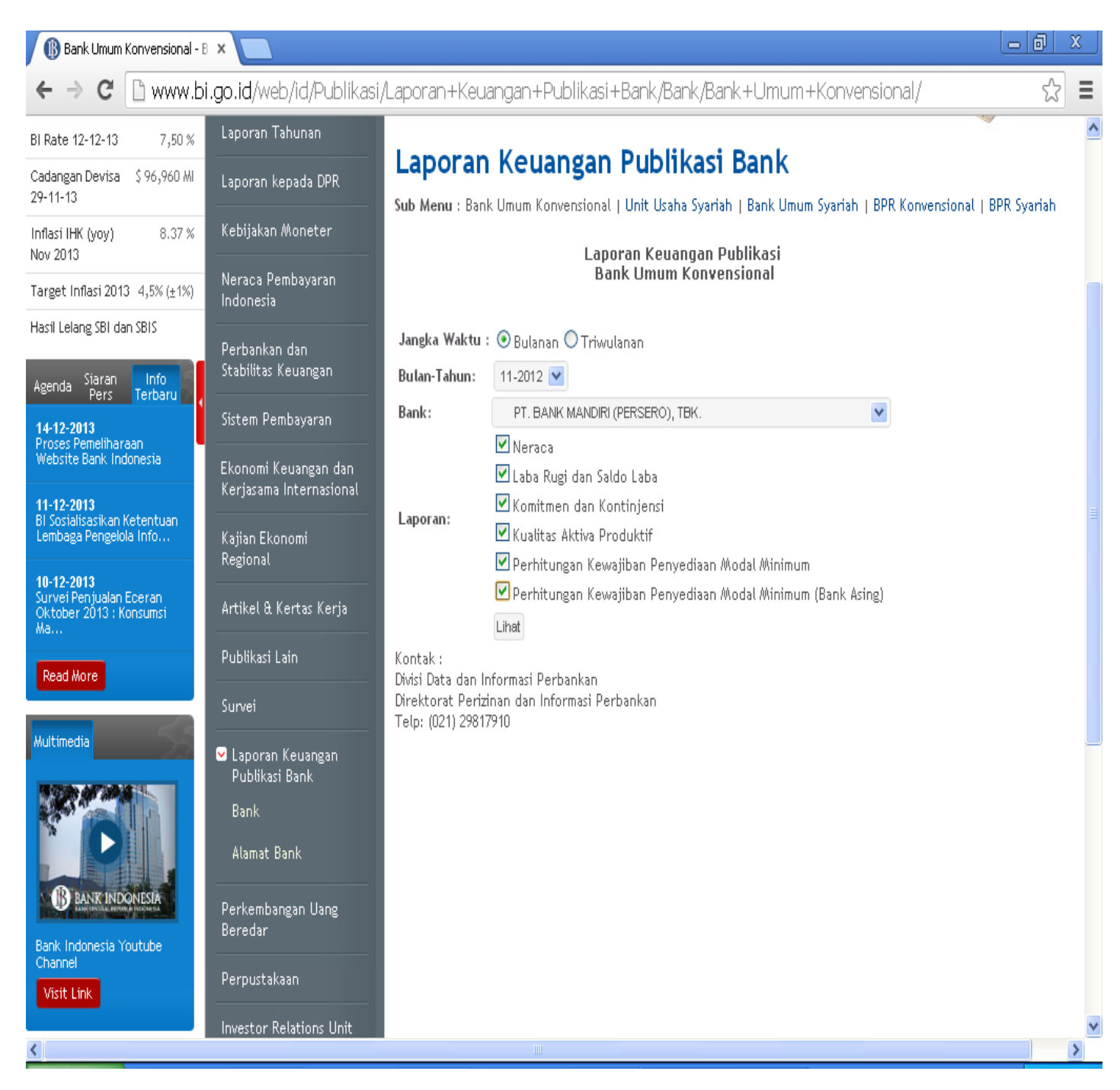

### 4. Hasil penelusuran laporan keuangan publikasi bank

| 12,000                                             |                                      |                                                                                                    |             |
|----------------------------------------------------|--------------------------------------|----------------------------------------------------------------------------------------------------|-------------|
| 12:10 13:12 16:12                                  | Jurnal Ekonomi                       | Home > Publikasi > Laporan Keuangan Publikasi Bank > Bank                                                   |             |
| BI Rate                                            | Laporan Tahunan                      |                                                                                                    |             |
| Cadangan Devisa M                                  | Laporan kepada DPR                   | Laporan Keuangan Publikasi Bank                                                                             |             |
| Inflasi IHK (yoy) 8.37<br>Nov 2013 %               | Kebijakan Moneter                    | Sub Menu : Bank Umum Konvensional   Unit Usaha Syariah   Bank Umum Syariah   BPR Konvensional   BPR Syariah |             |
| Target Inflasi 4,5% (±1%)<br>2013                  | Neraca Pembayaran<br>Indonesia       | Laporan Keuangan Publikasi Bulanan                                                                          |             |
| Hasil Lelang SBI dan SBIS<br>Agenda Siaran Info    | Perbankan dan<br>Stabilitas Keuangan | PT. BANK MANDIRI (PERSERD), TBK.<br>PLAZA MANDIRI, JL. GATOT SUBROTO KAV. 36-38, JAKARTA 12190              |             |
| 14-12-2013<br>Proces Perpeliharaan                 | Sistem Pembayaran                    | rep. (021) 5243006, 5243636, 5243649                                                                        |             |
| Website Bank Indonesia                             | Ekonomi Keuangan dan<br>Kerjasama    | UNAUDITED BY BANK INDONESIA                                                                                 |             |
| 11-12-2013<br>Bi Sosialisasikan                    | Internasional                        | (Dalam Jutan Runish)                                                                                        |             |
| Pengelola Info                                     | Kajian Ekonomi                       | (balan sekaan replan)                                                                                       | Bank        |
| 40.42.2043                                         | Regional                             | Pos-pos                                                                                                    | 10-2013     |
| Survei Penjualan Eceran<br>Oktober 2013 : Konsumsi | Artikel & Kertas Kerja               | ASET                                                                                                    |             |
| Ма                                                 |                                      | 1. Kas                                                                                                    | 13,247,478  |
| Pead More                                          | Publikasi Lain                       | 2. Penempatan pada Bank Indonesia                                                                           | 61,239,879  |
| Read loor e                                        | Survei                               | 3. Penempatan pada bank lain                                                                                | 21,822,462  |
|                                                    | 501061                               | 4. Tagihan spot dan derivatif                                                                               | 305,365     |
| Multimedia                                         | 🖌 Laporan Keuangan                   | 5.Surat berharga                                                                                            | 91,047,591  |
|                                                    | Publikasi Bank                       | a.Diukur pada nilai wajar melalui laporan laba/rugi                                                         | 1 ,272 ,389 |
|                                                    | Bank                                 | b. Tersedia untuk dijual                                                                                    | 65,194,446  |
|                                                    | Alamat Bank                          | c. Dimiliki hingga jatuh tempo                                                                              | 24,568,263  |
|                                                    | Alamat Dalik                         | d. Pinjaman yang diberikan dan piutang                                                                      | 12,493      |
| B BANK INDONESIA                                   | Perkembangan Llang                   | 6.Surat berharga yang dijual dengan janji dibeli kembali (repo)                                             | 2,910,529   |
| JACOB BEINGTO INSCRIMENTS                          | Beredar                              | 7. Tagihan atas surat berharga yang dibeli dengan janji dijual kembali (reverse repo)                       | 782,381     |
| Bank Indonesia Youtube<br>Channel                  |                                      | 8. Tagihan akseptasi                                                                                        | 11,202,977  |
| Visit Link                                         | Perpustakaan                         | 9. Kredit                                                                                                   | 395,263,102 |
|                                                    | Investor Relations Unit              | a. Diukur pada nilai wajar melalui laporan laba/rugi                                                        |             |

#### Penelusuran Harga Saham Harian melalui Yahoo Finance

#### 1. Silahkan mengunjungi website yahoo finance melalu alamat website http://finance.yahoo.com/

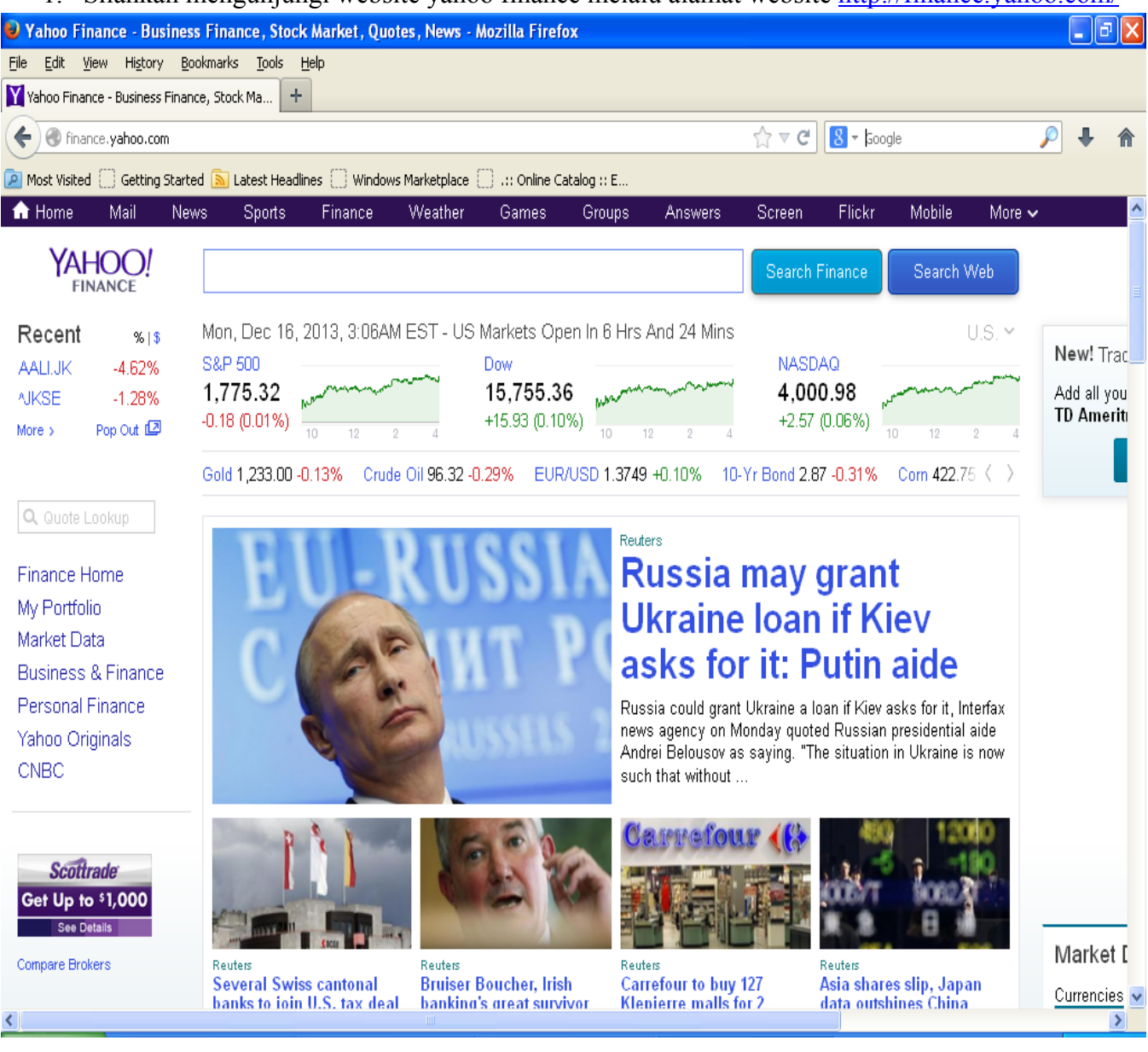

2. Masukkan/ entri nama perusahaan yang ingin anda ketahui harga sahamnya melalui kolom search yang ada.

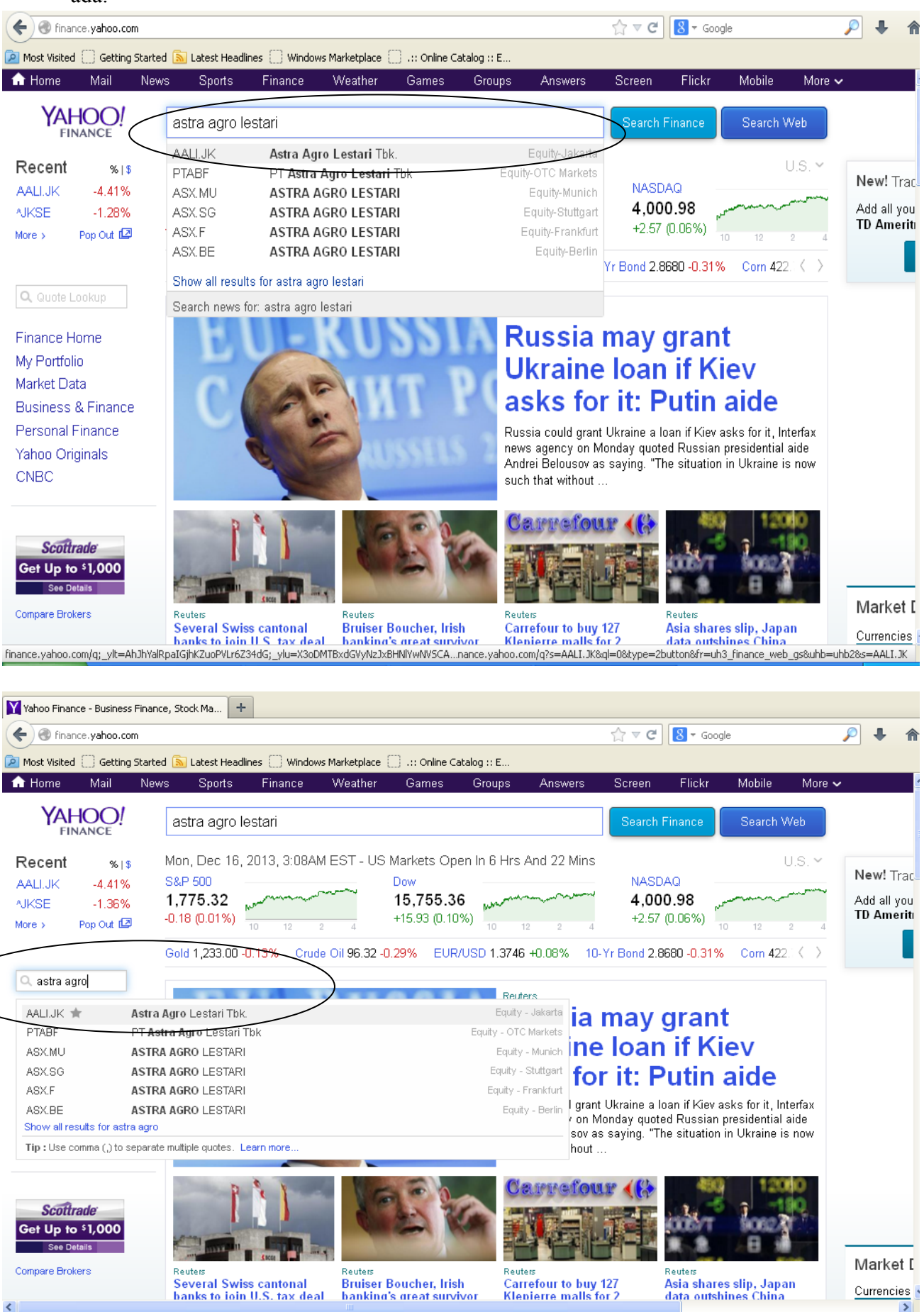

3. Setelah nama perusahaan yang akan ditelusur muncul pada kolom pencarian silahkan lakukan klik pada nama perusahaan tersebut, maka akan muncul data harga saham perusahaan tersebut sesuai dengan waktu/jam yang berlaku di tempat anda

| ALLUK: Summary for Astro                                                                                                    | a Agro Lestari Ib                                                                                                    |                                                                                                    |                                                                                                    |                                                                                                    |                                                   |                                                      |                                       |                                                                     |                                             |
|----------------------------------------------------------------------------------------------------|----------------------------------------------------------------------------------------------------|----------------------------------------------------------------------------------------------------|----------------------------------------------------------------------------------------------------|----------------------------------------------------------------------------------------------------|---------------------------------------------------|------------------------------------------------------|---------------------------------------|---------------------------------------------------------------------|---------------------------------------------|
| ) 🛞 finance.yahoo.com/                                                                                                    | q?s=AALI.JK&ql=1                                                                                                    |                                                                                                    |                                                                                                    |                                                                                                    | ☆ <b>~ C</b>                                      | 8 🔻 Goog                                             | gle                                   |                                                                     | ₽ ₽                                         |
| ost Visited 🗍 Getting St                                                                                                    | arted 🔊 Latest Headlines 🔅                                                                                                | Windows Marketplace                                                                                         | .:: Online Catalog :: E                                                                                                    |                                                                                                    |                                                   |                                                      |                                       |                                                                     |                                             |
| Home Mail I                                                                                                    | News Sports Fina                                                                                                    | nce Weather                                                                                                 | Games Groups                                                                                                    | Answers                                                                                                    | Screen                                            | Flickr                                               | Mobile                                | More 🗸                                                              | ,                                           |
| YAHOO<br>FINANCE                                                                                                    |                                                                                                    |                                                                                                    | Search Finance                                                                                                    | Search Web                                                                                                    |                                                   |                                                      | 👤 Sign                                | In 🚩                                                                | Mail 🔅                                      |
| re on AALI.JN                                                                                                    |                                                                                                    | Scottrade                                                                                                   |                                                                                                    |                                                                                                    | Z                                                 | UU                                                   |                                       |                                                                     |                                             |
| OTES                                                                                                    |                                                                                                    | Get Up to \$1,00                                                                                            | 00                                                                                                    |                                                                                                    | F                                                 | idelita                                              |                                       |                                                                     |                                             |
| mmary                                                                                                    |                                                                                                    | See Details                                                                                                 |                                                                                                    |                                                                                                    |                                                   |                                                      |                                       |                                                                     |                                             |
| ler Book                                                                                                    |                                                                                                    |                                                                                                    |                                                                                                    |                                                                                                    |                                                   |                                                      |                                       |                                                                     |                                             |
| and book                                                                                                    | A                                                                                                    | THE CANEL HAS                                                                                               |                                                                                                    |                                                                                                    |                                                   |                                                      | Add to Dout                           | falia                                                               |                                             |
| tions                                                                                                    | Astra Agro Lestari                                                                                                    | Tbk. (AALI.JK)                                                                                              | - Jakarta                                                                                                    |                                                                                                    |                                                   | *                                                    | Add to Port                           | tfolio                                                              |                                             |
| tions<br>storical Prices                                                                                                    | Astra Agro Lestari<br>22,750.00                                                                                           | тьк. (AALI.JK)<br><b>) ↓ 1,050.00</b>                                                                       | - Jakarta<br>)( <b>4.41%)</b> 3:10AM ES <sup>*</sup>                                                                                                  | т                                                                                                    |                                                   | -                                                    | Add to Port                           | tfolio                                                              |                                             |
| tions<br>storical Prices<br>ARTS                                                                                                    | Astra Agro Lestari 22,750.00                                                                                              | Tbk. (AALI.JK)<br><b>) ↓1,050.00</b>                                                                        | - Jakarta<br>)( <b>4.41%)</b> 3:10AM ES <sup>-</sup>                                                                                                  | Т                                                                                                    |                                                   |                                                      | Add to Port                           | lfolio                                                              |                                             |
| itions<br>storical Prices<br>ARTS<br>eractive<br>sic Chart                                                                                                    | Astra Agro Lestari<br>22,750.00                                                                                           | Tbk. (AALI.JK)<br>+ 1,050.00                                                                                | - Jakarta<br>( <b>4.41%)</b> 3:10AM ES <sup>-</sup><br>Dav's Range:                                                                                   | 7<br>22,600.00 -                                                                                                    | Astra Agro                                        | Lestari "                                            | Add to Port                           | S 2:10 pm W/T                                                       |                                             |
| tions<br>torical Prices<br>ARTS<br>eractive<br>sic Chart<br>sic Tech, Analysis                                                                                                    | Astra Agro Lestari<br>22,750.00<br>Prev Close:                                                                            | Tbk. (AALI.JK)<br>+ 1,050.00<br>23,800.00                                                                   | - Jakarta<br>( <b>4.41%)</b> 3:10AM ES <sup>*</sup><br>Day's Range:                                                                                   | 22,600.00 -<br>23,300.00                                                                                                | Astra Agro<br>∎ AALIJK                            | • Lestari "                                          | Add to Port                           | i <b>folio</b><br>3, 3:10pm WIT                                     | 24,000                                      |
| tions<br>torical Prices<br>ARTS<br>eractive<br>sic Chart<br>sic Chart<br>sic Tech. Analysis<br>WS & IIIFO                                                                                                    | Astra Agro Lestari<br>22,750.00<br>Prev Close:<br>Open:                                                                   | Tbk. (AALI.JK)<br>+ 1,050.00<br>23,800.00<br>23,300.00                                                      | - Jakarta<br>( <b>4.41%)</b> 3:10AM ES <sup>*</sup><br>Day's Range:<br>52wk Range:                                                                    | T<br>22,600.00 -<br>23,300.00<br>13,100.00 -<br>25,750.00                                                               | Astra Agro<br>■ AALI.JK                           | Lestari "                                            | Add to Port                           | t <b>folio</b><br>8, 3:10pm WIT                                     | 24,000                                      |
| tions<br>torical Prices<br>ARTS<br>eractive<br>sic Chart<br>sic Chart<br>sic Tech. Analysis<br>WS & IIIFO<br>addines                                                                                                    | Astra Agro Lestari<br>22,750.00<br>Prev Close:<br>Open:<br>Bid:                                                           | Tbk. (AALI.JK)<br>↓ 1,050.00<br>23,800.00<br>23,300.00<br>22,750.00                                         | - Jakarta<br><b>(4.41%)</b> 3:10AM ES <sup>*</sup><br>Day's Range:<br>52wk Range:<br>Volume:                                                          | 22,600.00 -<br>23,300.00<br>13,100.00 -<br>25,750.00<br>624.000                                                         | Astra Agro                                        | Lestari "                                            | Add to Port                           | (folio)                                                             | 24,000                                      |
| tions<br>storical Prices<br>ARTS<br>eractive<br>sic Chart<br>sic Tech. Analysis<br>WS & IIIFO<br>adlines<br>ess Releases                                                                                                    | Astra Agro Lestari<br>22,750.00<br>Prev Close:<br>Open:<br>Bid:                                                           | Tbk. (AALI.JK)<br>↓ 1,050.00<br>23,800.00<br>23,300.00<br>22,750.00                                         | - Jakarta<br><b>(4.41%)</b> 3:10AM ES <sup>*</sup><br>Day's Range:<br>52wk Range:<br>Volume:                                                          | 22,600.00 -<br>23,300.00<br>13,100.00 -<br>25,750.00<br>624,000                                                         | Astra Agro                                        | Lestari -                                            | Add to Port                           | (folio)                                                             | 24,000                                      |
| tions<br>ttorical Prices<br>ARTS<br>eractive<br>sic Chart<br>sic Tech. Analysis<br>WS & IIIFO<br>adlines<br>ess Releases<br>mpany Events                                                                                                    | Astra Agro Lestari<br>22,750.00<br>Prev Close:<br>Open:<br>Bid:<br>Ask:                                                   | Tbk. (AALI.JK)<br>→ 1,050.00<br>23,800.00<br>23,300.00<br>22,750.00<br>22,800.00                            | - Jakarta<br>(4.41%) 3:10AM ES <sup>*</sup><br>Day's Range:<br>52wk Range:<br>Volume:<br>Avg Vol (3m):                                                | 22,600.00 -<br>23,300.00<br>13,100.00 -<br>25,750.00<br>624,000<br>1,224,230                                            | Astra Agro                                        | به<br>Lestari <sup>-</sup><br>پنیرینو                | Tbk.<br>Dec 16                        | (folio)                                                             | 24,000<br>-23,500<br>-23,000                |
| tions<br>tions<br>tarrical Prices<br>ARTS<br>eractive<br>sic Chart<br>sic Chart<br>sic Tech. Analysis<br>WS & IIIFO<br>adlines<br>ess Releases<br>mpany Events<br>essage Boards                                                                                                    | Astra Agro Lestari<br>22,750.00<br>Prev Close:<br>Open:<br>Bid:<br>Ask:<br>1x Tarret Est:                                 | Tbk. (AALIJK)<br>→ 1,050.00<br>23,800.00<br>23,300.00<br>22,750.00<br>22,800.00<br>23,400.20                | - Jakarta<br>Day's Range:<br>52wk Range:<br>Volume:<br>Avg Vol (3m):<br>Market Can:                                                                   | T<br>22,600,00 -<br>23,300.00<br>13,100.00 -<br>25,750.00<br>624,000<br>1,224,230<br>N/A                                | Astra Agro                                        | • Lestari ت<br>پنهريکيل                              | Tbk.<br>Dec 16                        | (folio)<br>5, 3:10pm WIT<br>السربا                                  | 24,000<br>-23,500<br>-23,000<br>-22,500     |
| tions<br>tions<br>tarrical Prices<br>ARTS<br>eractive<br>sic Chart<br>sic Chart<br>sic Tech. Analysis<br>WS & IIIFO<br>adlines<br>ess Releases<br>mpany Events<br>essage Boards<br>MPAHY                                                                                                    | Astra Agro Lestari<br>22,750.00<br>Prev Close:<br>Open:<br>Bid:<br>Ask:<br>1y Target Est:                                 | Tbk. (AALI.JK)<br>→ 1,050.00<br>23,800.00<br>23,300.00<br>22,750.00<br>22,800.00<br>23,400.20               | - Jakarta<br>Day's Range:<br>52wk Range:<br>Volume:<br>Avg Vol (3m):<br>Market Cap:                                                                   | T<br>22,600,00 -<br>23,300.00<br>13,100.00 -<br>25,750.00<br>624,000<br>1,224,230<br>N/A                                | Astra Agro<br>AALIJK<br>© Yahool<br>10am          | پر<br>Lestari ک<br>پر                                | Tbk.<br>Dec 16                        | 5, 3:10pm WiT                                                       | 24,000<br>-23,500<br>-23,000<br>-22,500     |
| itions<br>ttorical Prices<br>ARTS<br>eractive<br>sic Chart<br>sic Tech. Analysis<br>WS & IIIFO<br>addines<br>ess Releases<br>mpany Events<br>rssage Boards<br>MPAHY<br>ofile                                                                                                    | Astra Agro Lestari<br>22,750.00<br>Prev Close:<br>Open:<br>Bid:<br>Ask:<br>1y Target Est:<br>Beta:                        | Tbk. (AALI.JK)<br>→ 1,050.00<br>23,800.00<br>23,300.00<br>22,750.00<br>22,800.00<br>23,400.20<br>N/A        | - Jakarta (4.41%) 3:10AM ES Day's Range: 52wk Range: Volume: Avg Vol (3m): Market Cap: P/E (ttm):                                                     | T<br>22,600,00 -<br>23,300,00<br>13,100,00 -<br>25,750,00<br>624,000<br>1,224,230<br>N/A<br>N/A                         | Astra Agro<br>AALIJK<br>© Yahool<br>10am<br>1d 5d | پر<br>Lestari ک<br>ایر سیکر<br>ا2pm                  | Tbk.<br>Dec 16<br>2pm<br>- F<br>3m 6m | 4 pm<br>Yrevious Close<br>1y 2y                                     | 24,000<br>-23,500<br>-23,000<br>-22,500     |
| in control<br>in the second second secon | Astra Agro Lestari<br>22,750.00<br>Prev Close:<br>Open:<br>Bid:<br>Ask:<br>1y Target Est:<br>Beta:                        | Tbk. (AALIJK)<br>→ 1,050.00<br>23,800.00<br>23,300.00<br>22,750.00<br>22,800.00<br>23,400.20<br>N/A         | - Jakarta Day's Range: Day's Range: S2wk Range: Volume: Avg Vol (3m): Market Cap: P/E (ttm): EBR./ttm):                                               | T<br>22,600,00 -<br>23,300,00<br>13,100,00 -<br>25,750,00<br>624,000<br>1,224,230<br>N/A<br>N/A                         | Astra Agro<br>AALIJK<br>© Yahoo!<br>10am          | • Lestari ک<br>پریہار<br>12pm                        | Tbk.<br>Dec 16<br>2pm<br>- F<br>3m 6m | 4 pm<br>revious Close<br>1y 2y<br>customi                           | 24,000<br>-23,500<br>-23,000<br>-22,500<br> |
| ARTS<br>ARTS<br>eractive<br>sic Chart<br>sic Tech. Analysis<br>WS & IIIFO<br>addines<br>ess Releases<br>mpany Events<br>essage Boards<br>MPAHY<br>offile<br>y Statistics<br>C Filings                                                                                                    | Astra Agro Lestari<br>22,750.00<br>Prev Close:<br>Open:<br>Bid:<br>Ask:<br>1y Target Est:<br>Beta:<br>Next Earnings Date: | Tbk. (AALI.JK)<br>→ 1,050.00<br>23,800.00<br>23,300.00<br>22,750.00<br>22,800.00<br>23,400.20<br>N/A<br>N/A | - Jakarta<br>(4.41%) 3:10AM EST<br>Day's Range:<br>52wk Range:<br>Volume:<br>Avg Vol (3m):<br>Market Cap:<br>P/E (ttm):<br>EPS (ttm):                 | T<br>22,600,00 -<br>23,300,00<br>13,100,00 -<br>25,750,00<br>624,000<br>1,224,230<br>N/A<br>N/A<br>N/A                  | Astra Agro<br>AALIJK<br>© Yahoo!<br>10am<br>1d 5d | Lestari <sup>*</sup><br>Lestari <sup>*</sup><br>12pm | Tbk.<br>Dec 16<br>2pm<br>F<br>3m 6m   | folio<br>3, 3:10pm WiT<br>4pm<br>Yrevious Close<br>1y 2y<br>customi | 24,000<br>-23,500<br>-23,000<br>-22,500<br> |
| ARTS<br>torical Prices<br>ARTS<br>eractive<br>sic Chart<br>sic Tech. Analysis<br>WS & IIIFO<br>addines<br>ess Releases<br>mpany Events<br>ssage Boards<br>MPAHY<br>offile<br>y Statistics<br>C Filings<br>mpetitors<br>hetry                                                                                                    | Astra Agro Lestari<br>22,750.00<br>Prev Close:<br>Open:<br>Bid:<br>Ask:<br>1y Target Est:<br>Beta:<br>Next Earnings Date: | Tbk. (AALI.JK)<br>↓ 1,050.00<br>23,800.00<br>23,300.00<br>22,750.00<br>22,800.00<br>23,400.20<br>N/A<br>N/A | - Jakarta<br>(4.41%) 3:10AM EST<br>Day's Range:<br>52wk Range:<br>Volume:<br>Avg Vol (3m):<br>Market Cap:<br>P/E (ttm):<br>EPS (ttm):<br>Div & Yield: | T<br>22,600,00<br>23,300,00<br>13,100,00<br>25,750,00<br>624,000<br>1,224,230<br>N/A<br>N/A<br>N/A<br>N/A<br>N/A<br>N/A | Astra Agro<br>AALIJK<br>Vahool<br>10am<br>1d 5d   | Lestari <sup>*</sup><br>Lestari <sup>*</sup><br>12pm | Tbk.<br>Dec 16<br>2pm<br>- F<br>3m 6m | 1 s 3:10pm WiT<br>4 pm<br>revious Close<br>1 y 2 y<br>customi       | 24,000<br>-23,500<br>-23,000<br>-22,500<br> |
| ARTS<br>ARTS<br>Fractive<br>sic Chart<br>sic Chart<br>sic Tech. Analysis<br>WS & IIIFO<br>adlines<br>HIFO<br>adlines<br>HIFO<br>Adlines<br>HIFO<br>Adlines<br>HIFO<br>HIFO                                                                                                    | Astra Agro Lestari<br>22,750.00<br>Prev Close:<br>Open:<br>Bid:<br>Ask:<br>1y Target Est:<br>Beta:<br>Next Earnings Date: | Tbk. (AALI.JK)<br>↓ 1,050.00<br>23,800.00<br>23,300.00<br>22,750.00<br>22,800.00<br>23,400.20<br>N/A<br>N/A | - Jakarta (4.41%) 3:10AM EST Day's Range: 52wk Range: Volume: Avg Vol (3m): Market Cap: P/E (ttm): EPS (ttm): Div & Yield:                            | T<br>22,600,00 -<br>23,300,00<br>13,100,00 -<br>25,750,00<br>624,000<br>1,224,230<br>N/A<br>N/A<br>N/A<br>N/A<br>N/A    | Astra Agro<br>AALIJK<br>Vahool<br>10am<br>1d 5d   | پر<br>Lestari ۲<br>ایر<br>۱2pm                       | Tbk.<br>Dec 16<br>2pm<br>F<br>3m 6m   | 1 s 3:10pm WiT<br>4 pm<br>Previous Close<br>1 y 2 y<br>customi      | 24,000<br>-23,500<br>-23,000<br>22,500<br>  |

4. Jika ingin mengetahui data harga saham dalam kurun waktu tertentu maka silahkan klik menu **historical prices** pada menu bagian kanan

| YAHOO                                                |                               |                                |                                   |                           | · · · · · · · · · · · · · · · · · · · | Search                                                     | h Finance           | Search Web      | 👤 Sign In  | 🚩 Mail | ٥ |
|------------------------------------------------------|-------------------------------|--------------------------------|-----------------------------------|---------------------------|---------------------------------------|------------------------------------------------------------|---------------------|-----------------|------------|--------|---|
| Order Book<br>Options<br>Historical Prices<br>CHARTS | Astra Agro Les <b>22,750.</b> | tari Tbk. (A<br><b>00 ↓1,0</b> | ALI.JK) - Ja<br><b>150.00(4</b> . | (arta<br><b>41%)</b> 3:13 | 3AM EST                               |                                                            | + Ac                | ld to Portfolio | f Like (55 |        |   |
| Basic Chart<br>Basic Tech. Analysis                  | Historical Pric               | es                             |                                   |                           |                                       |                                                            | Get Historical Pri  | ces for:        | GO         |        |   |
| NEWS & INFO<br>Headlines                             | Set Date Range                |                                |                                   |                           |                                       |                                                            |                     | \<br>\          |            |        |   |
| Press Releases<br>Company Events<br>Message Boards   | Start Date:<br>End Date:      | Apr 💙 5<br>Dec 💙 16            | 2001                              | Eg. Jan 1, 201            | 10                                    | <ul> <li>Daily</li> <li>Weekly</li> <li>Monthly</li> </ul> |                     | )               |            |        |   |
| COMPANY<br>Profile<br>Key Statistics                 |                               |                                |                                   | Get Prices                | ]                                     | ODividends Only                                            |                     |                 |            |        |   |
| SEC Filings<br>Competitors                           |                               |                                |                                   |                           |                                       | First   Prev                                               | vious   Next   Last | 1               |            |        |   |
| Industry                                             | Prices                        |                                |                                   |                           |                                       |                                                            |                     | -               |            |        |   |
| Components                                           | Date                          | Open                           | High                              | Low                       | Close                                 | Volume                                                     | Adj Close*          | -               |            |        |   |
| ANALYST COVERAGE                                     | Dec 13, 2013                  | 24,150.00                      | 24,150.00                         | 23,050.00                 | 23,800.00                             | 1,298,000                                                  | 23,800.00           |                 |            |        |   |
| Analyst Opinion                                      | Dec 12, 2013                  | 25,150.00                      | 25,150.00                         | 23,600.00                 | 23,600.00                             | 521,000                                                    | 23,600.00           | -               |            |        |   |
| Analyst Estimates                                    | Dec 11, 2013                  | 25,000.00                      | 25,200.00                         | 24,900.00                 | 25,150.00                             | 496,000                                                    | 25,150.00           | -               |            |        |   |
| Research Reports                                     | Dec 10, 2013                  | 25,250.00                      | 25,450.00                         | 24,800.00                 | 25,100.00                             | 1,203,000                                                  | 25,100.00           | -               |            |        |   |
| OWNERSHIP                                            | Dec 9, 2013                   | 24,750.00                      | 25,750.00                         | 24,750.00                 | 24,750.00                             | 1,331,500                                                  | 24,750.00           | -               |            |        |   |
| Major Holders                                        | Dec 6, 2013                   | 24,000.00                      | 24,750.00                         | 23,900.00                 | 24,700.00                             | 2,194,000                                                  | 24,700.00           | -               |            |        |   |
| Insider Roster                                       | Dec 5, 2013                   | 23,200.00                      | 24,200.00                         | 22,850.00                 | 24,050.00                             | 3,381,500                                                  | 24,050.00           |                 |            |        |   |
|                                                      | Dec 4, 2013                   | 22,600.00                      | 23,150.00                         | 22,500.00                 | 23,050.00                             | 2,401,000                                                  | 23,050.00           |                 |            |        |   |
| FINANUIALS                                           | Dec 3, 2013                   | 22,600.00                      | 22,900.00                         | 22,400.00                 | 22,700.00                             | 998,500                                                    | 22,700.00           |                 |            |        |   |

#### PENELUSURAN DATA KEUANGAN MELALUI WEBSITE INDONESIAN STOCK EXCHANGE (IDX)

Untuk melakukan penelusuran data keuangan atau laporan harga saham perusahaan yang terdaftar di Bursa Efek Indonesia, adapaun informasi yang dapat ditelusur melalui website Indonesia Stock Exchange (IDX) antara lain:

a. Laporan Keuangan Tahunan (Financial Report) dan Laporan Tahunan (Annual Report) Perusahaan yang terdaftar di Bursa Efek Indonesia

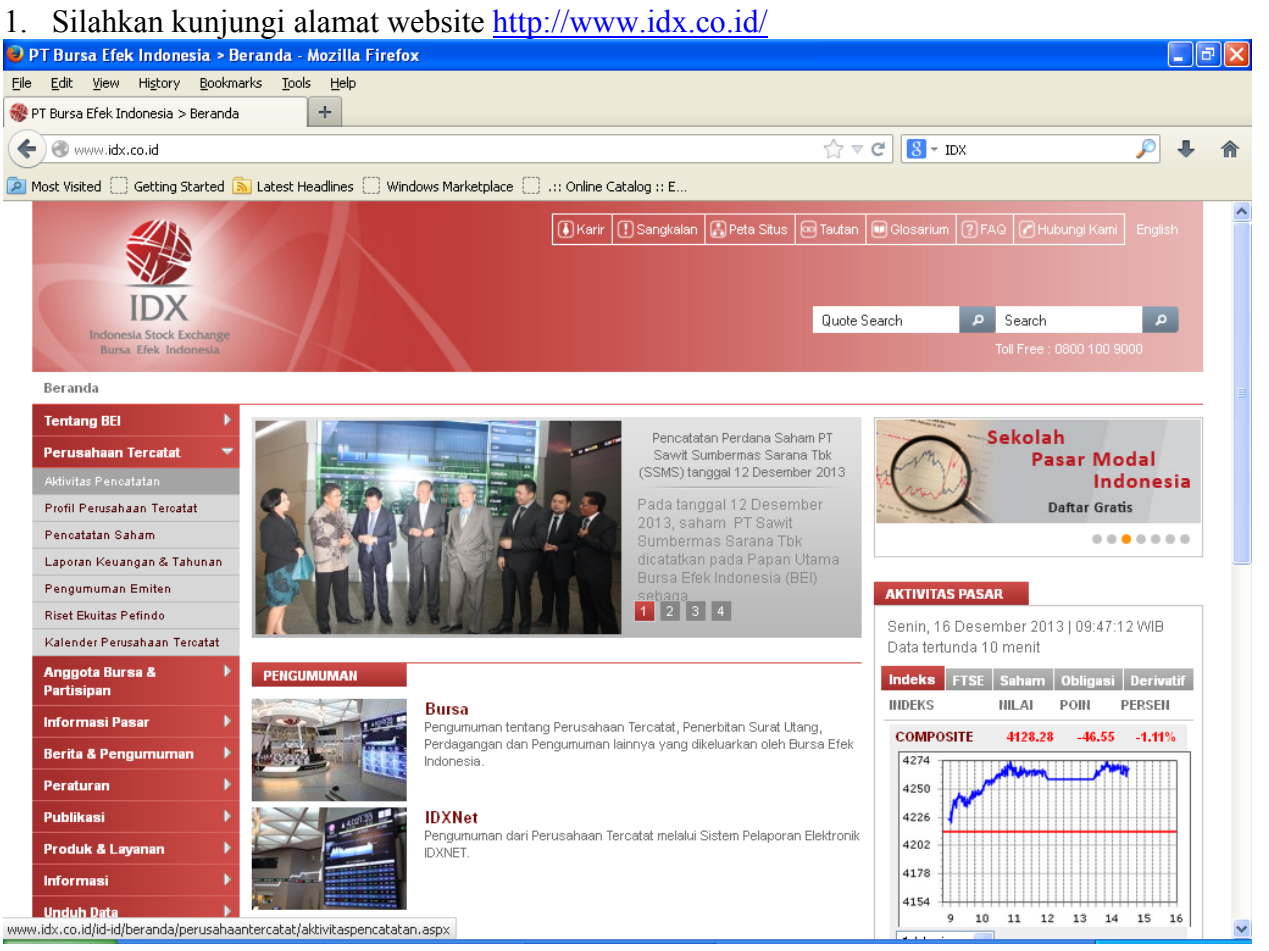

#### 2. Pilih Menu Laporan Keuangan pada Menu Perusahaan tercatat

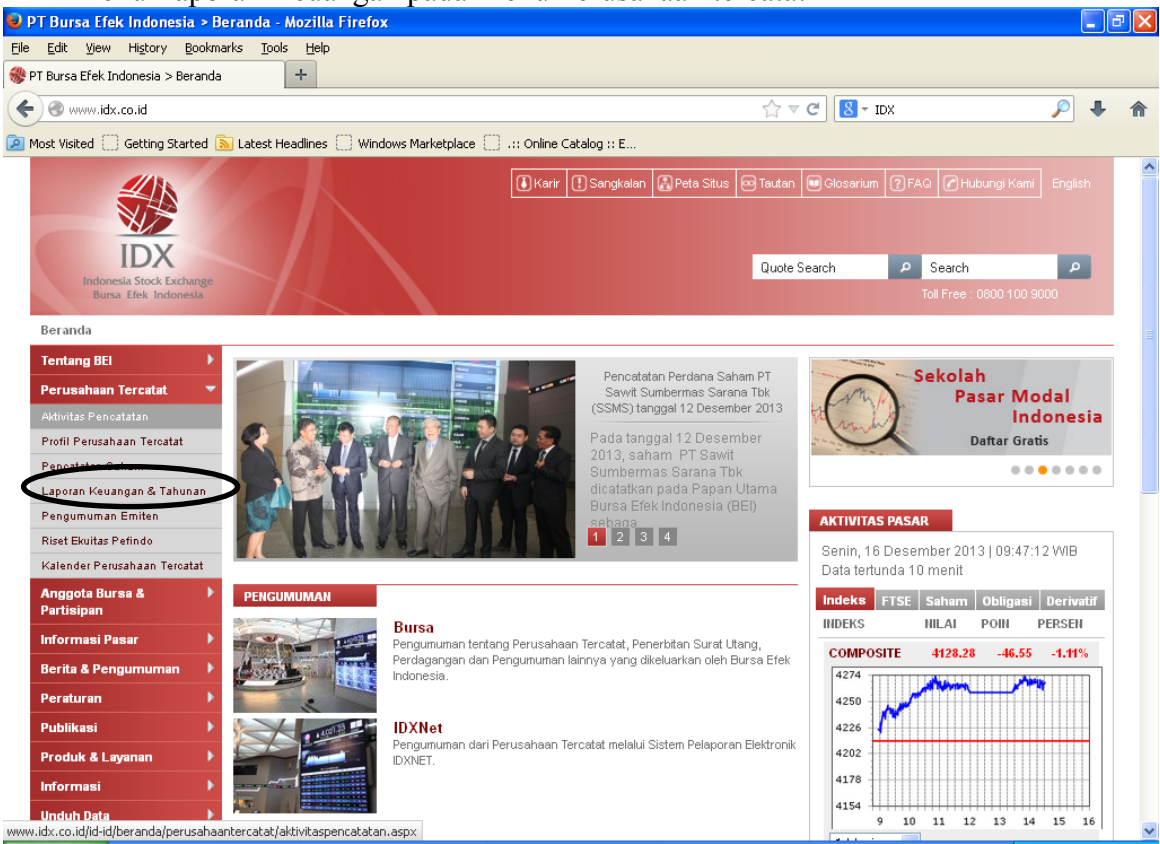

3. Silahkan mengisi informasi yang dibutuhkan pada kolom yang tersedia untuk melakukan penelusuran mulai tipe laporan, kode, tahun dan periode

| 횓 Laporan Keuangan dan Tahunan - Mozilla Firef         | )X                                                                                                    |         | P 🗙 |
|--------------------------------------------------------|----------------------------------------------------------------------------------------------------|---------|-----|
| Eile Edit View History Bookmarks Tools Help            |                                                                                                    |         |     |
| 🛞 Laporan Keuangan dan Tahunan 🕂 🕂                     |                                                                                                    |         |     |
| < 🕙 www.idx.co.id/id-id/beranda/perusahaantercatat/lap | orankeuangandantahunan.aspx 🏠 🗟 🗸 IDX                                                                                          | ب 🔍     | ⋒   |
| 🔎 Most Visited 🗌 Getting Started 🔊 Latest Headlines 🗍  | Windows Marketplace [] .:: Online Catalog :: E                                                                                 |         |     |
| Indonesia Stock Exchange<br>Bura Efek Indonesia        | Karir I Sangkalan R Peta Situs Tautan Glosarium P FAQ P Hubungi Kami      Quote Search     Search     Tot Free : 0800 100 5000 | English | ~   |
| Beranda / Perusabaan Tercatat / Laporan Keuang         | n dan Tabunan                                                                                                    |         |     |
| Tentang BEI                                            |                                                                                                    |         |     |
| Perusahaan Tercatat 👻 Laporan Keua                     | ngan & Tahunan                                                                                                    |         |     |
| Aktivitas Pencatatan Tipe Laporan Keuan                | ian 💿 Laporan Keuangan 🔿 Laporan Tahunan                                                                                       |         |     |
| Profil Perusahaan Tercatat Kode *                      | Masukkan Kode                                                                                                    |         |     |
| Pencatatan Saham                                       |                                                                                                    |         |     |
| Laporan Keuangan & Tahunan                             | 2013                                                                                                    |         |     |
| Pengumuman Emiten Periode                              | Triwulan I 💌                                                                                                    |         |     |
| Riset Ekuitas Pefindo * Wajib diisi                    | CARI                                                                                                    |         |     |
| Kalender Perusahaan Teroatat                           |                                                                                                    |         |     |
| Anggota Bursa & F<br>Partisipan                        |                                                                                                    |         |     |
| Informasi Pasar 🕨 🕨                                    |                                                                                                    |         |     |
| Berita & Pengumuman 🗼                                  |                                                                                                    |         |     |
| Peraturan 🕨                                            |                                                                                                    |         |     |
| Publikasi 🕨 🕨                                          |                                                                                                    |         |     |
| Produk & Layanan 🔹 🕨                                   |                                                                                                    |         |     |
| Informasi 🕨                                            |                                                                                                    |         |     |
| Unduh Data 🛛 🕨                                         |                                                                                                    |         | ~   |

#### b. Laporam Harga Saham Harian

1. Kunjungi alamat website <u>http://www.idx.co.id</u>, selanjutnya pilih menu unduh data→ ringkasan, selanjutnya silahkan pilih data yang anda butuhkan dan beri tanda centang pada jenis data harga saham harian yang akan dicari dilanjutkan mengisi tanggal data harga saham yang ingin diketahui.

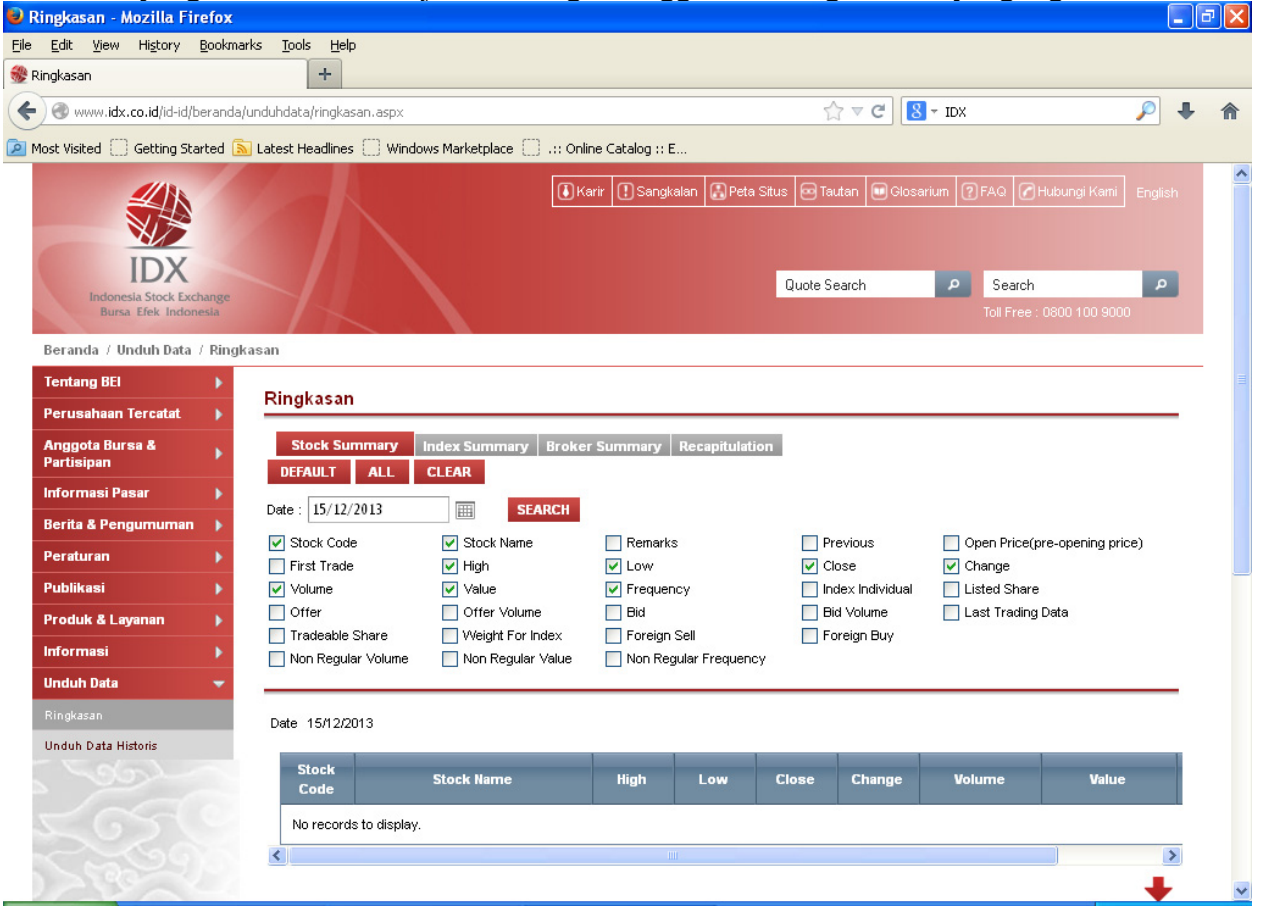